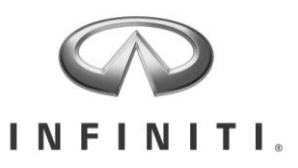

# **GENUINE PARTS**

## **INSTALLATION INSTRUCTIONS**

| 1) DE                                                                                                    | 1) DESCRIPTION: Invision SL Dual Player Headrest Video                    |                                                                                                   |                                                                          |  |  |  |  |
|----------------------------------------------------------------------------------------------------|---------------------------------------------------------------------------|---------------------------------------------------------------------------------------------------|--------------------------------------------------------------------------|--|--|--|--|
| 2) AP                                                                                                    | 2) APPLICATION: Infiniti QX70 (~2014) (Except 2015MY+ Sport Version)      |                                                                                                   |                                                                          |  |  |  |  |
| <b>3) PART NUMBER:</b> Headrest DVD Main Kit (Graphite)- 999U8 E3000; Direct Ship- 999U8 E3200<br>Headrest DVD Main Kit (Wheat)- 999U8 E3001; Direct Ship- 999U8 E3300<br>Headrest DVD Main Kit (Java)- 999U8 E3002; Direct Ship- 999U8 E3400 |                                                                           |                                                                                                   |                                                                          |  |  |  |  |
| 4) KI                                                                                                    | г солт                                                                    | ENTS:                                                                                             |                                                                          |  |  |  |  |
| Item                                                                                                    | QTY                                                                       | Description                                                                                       | Service Part Number                                                      |  |  |  |  |
| Α                                                                                                    | 2                                                                         | Headrest Assembly                                                                                 | 999U8 EV010 01/2; 999U8 EV011 01/2; 999U8 EV012 01/2                     |  |  |  |  |
|                                                                                                    | 1                                                                         | Nissan Installer PrePack I                                                                        |                                                                          |  |  |  |  |
| В                                                                                                    | 1                                                                         | FM Antenna (Do Not Use)                                                                           |                                                                          |  |  |  |  |
| С                                                                                                    | 1                                                                         | Nissan Power Harness I (see Appendix 1)                                                           |                                                                          |  |  |  |  |
| D                                                                                                    | 1                                                                         | Noise Filter Harness (see Appendix 1)                                                             |                                                                          |  |  |  |  |
| F                                                                                                    | 1                                                                         | Aux Input Harness (see Appendix 1)                                                                | 999U8 VX048                                                              |  |  |  |  |
| G                                                                                                    | 1                                                                         | Cable #3A (see Appendix 1)                                                                        |                                                                          |  |  |  |  |
| н                                                                                                    | 1                                                                         | Cable #3B (see Appendix 1)                                                                        |                                                                          |  |  |  |  |
| I                                                                                                    |                                                                           | Control Box-Aux-In Version(see Appendix 1)                                                        | 999U8 VV041                                                              |  |  |  |  |
|                                                                                                    | 1                                                                         | Nissan Standard Hardware Bag (Installation Kit)                                                   | 999U8 VV043                                                              |  |  |  |  |
| JKL<br>MNO                                                                                                    |                                                                           | (20 x 11" Wire Ties; 1 x Small Double Si<br>1 x Foam Tape (4" x 8"); 1 x A                        | ded Tape; 1 x Large Double Sided Tape;<br>Alcohol Pad; 4 x Cable Clamps) |  |  |  |  |
|                                                                                                    | 1                                                                         | Nissan Customer PrePack A                                                                         |                                                                          |  |  |  |  |
| Р                                                                                                    | 1                                                                         | Remote Control                                                                                    | 999U8 VV044                                                              |  |  |  |  |
| Q                                                                                                    | 3                                                                         | AAA Battery Sets (For Remote, Headphones)                                                         |                                                                          |  |  |  |  |
| R                                                                                                    | 1                                                                         | Infiniti Owner's Manual                                                                           |                                                                          |  |  |  |  |
| S                                                                                                    | 2                                                                         | Headphones (Batteries Included)                                                                   | 999U8 VV042                                                              |  |  |  |  |
| T                                                                                                    | 1                                                                         | Infiniti Quick Reference Guide                                                                    |                                                                          |  |  |  |  |
|                                                                                                    | 1                                                                         | Nissan PrePack D                                                                                  |                                                                          |  |  |  |  |
| U                                                                                                    | 1                                                                         |                                                                                                   |                                                                          |  |  |  |  |
| V                                                                                                    | 1                                                                         | Thin Foam Tape (1.5" x 8")                                                                        |                                                                          |  |  |  |  |
| W                                                                                                    | 2                                                                         | Seat Back Foam Tape (2" x 6")                                                                     |                                                                          |  |  |  |  |
| )                                                                                                    | $\int_{J} \int_{L} \int_{M} \int_{N} \int_{N} \int_{V} \int_{W} \int_{W}$ |                                                                                                   |                                                                          |  |  |  |  |
| 5) TO                                                                                                    | OLS RE                                                                    | QUIRED:                                                                                           |                                                                          |  |  |  |  |
| • NRT<br>• Flat                                                                                                    | 「(Nylor<br>head So                                                        | <ul> <li>Removal Tool)</li> <li>Phillips Screwdriver (#</li> <li>Diagonal Wire Cutters</li> </ul> | • Clip Removal Tool                                                      |  |  |  |  |
| Pleas                                                                                                    | e call Iı                                                                 | nvision tech-line help at 866-869-7888 for any                                                    | installation, repair or warranty assistance.                             |  |  |  |  |

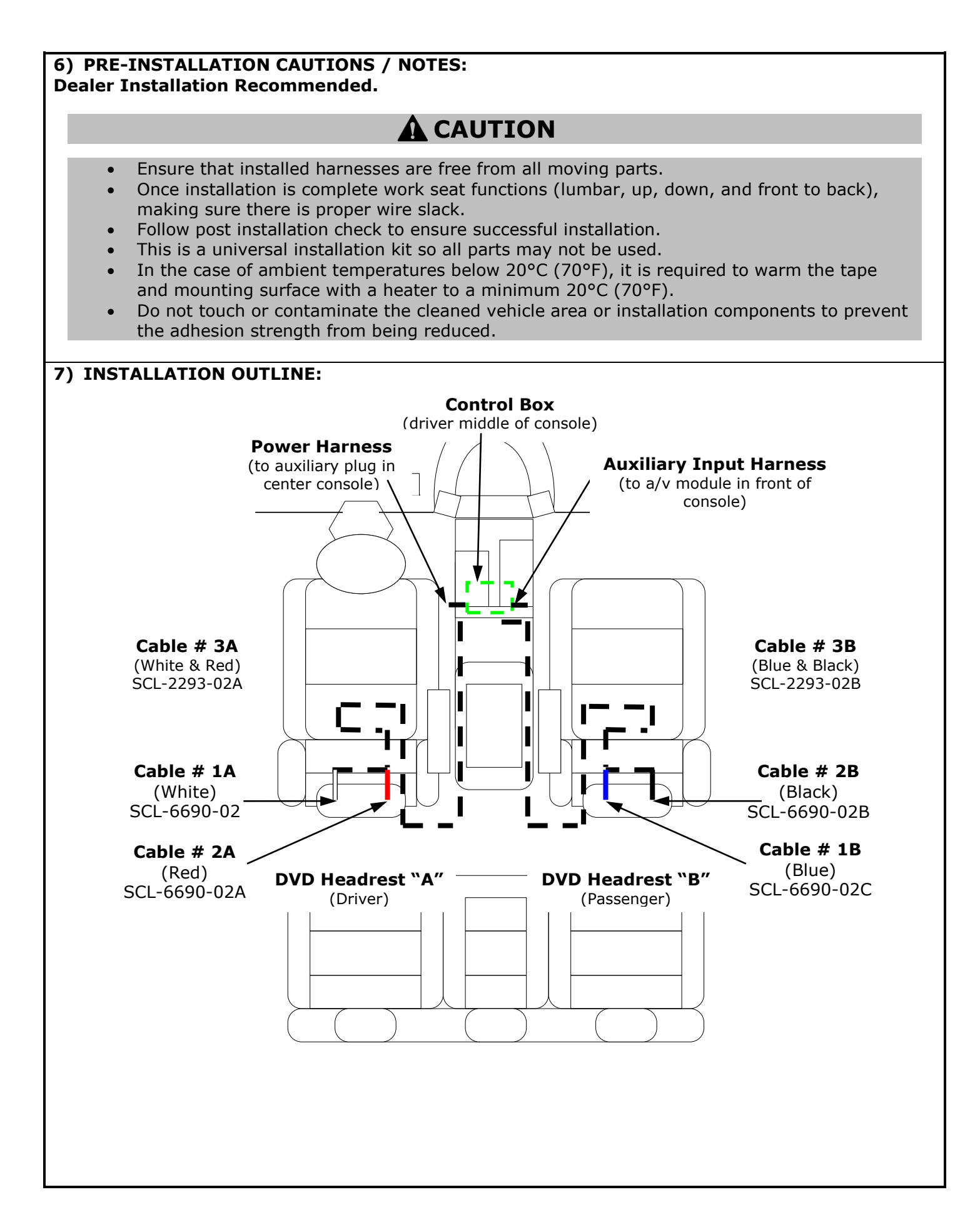

- 1) Apply parking brake.
- 2) Record customers radio presets

| Preset | 1 | 2 | 3 | 4 | 5 | 6 | 7 |
|--------|---|---|---|---|---|---|---|
| А      |   |   |   |   |   |   |   |
| В      |   |   |   |   |   |   |   |
| С      |   |   |   |   |   |   |   |
|        |   |   |   |   |   |   |   |

- 3) Make sure the shift lever is engaged in the "P" position.
- 4) Turn the ignition switch OFF.
- 5) Open engine hood.
- 6) Disconnect the battery negative terminal to prevent short circuits during installation.
- 7) Use seat and floor covers to avoid damage to surfaces.

# CAUTION

- Use caution when removing interior components to avoid damage, scratches, or breaking of mounting clips. Refer to the vehicle specific service manual for more information.
- Apply masking tape to all vehicle surfaces that will be pried against to prevent marring of panels.

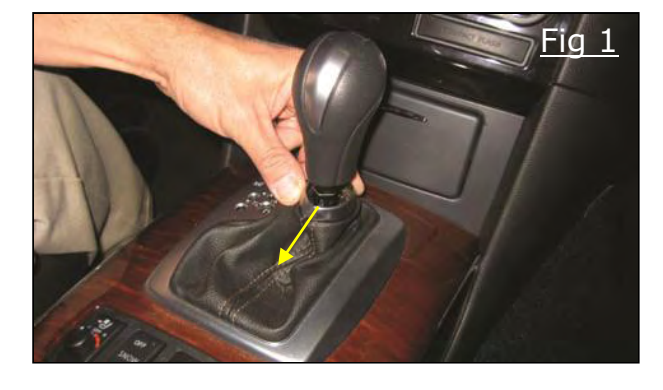

 Push down selector lever knob collar to expose release clip. Spread clip legs apart and pull toward rear of vehicle. Figure 1

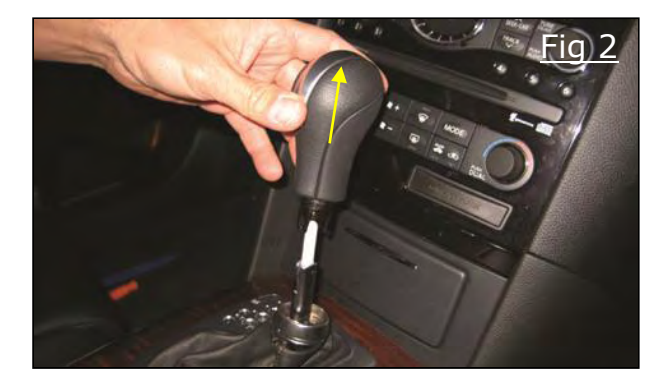

9) Pull up on selector lever knob to remove. Figure 2

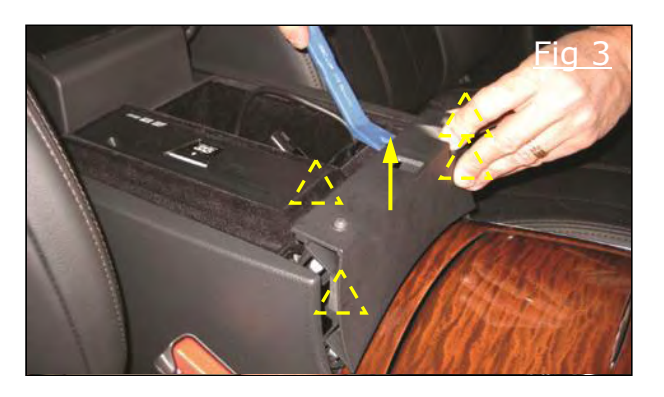

10)Open center console lid. Use a NRT (Nylon Removal Tool) to pry rear edge of console upper finisher. Figure 3

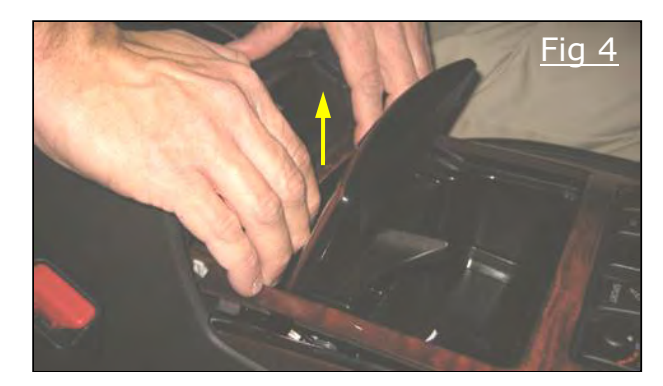

11)Open cup holder lid. From inside the cup holder cavity, pull up by hand to release rear clips of console finisher assembly. Continue forward to release remaining clips then clear shift lever from boot. Figure 4 & 5

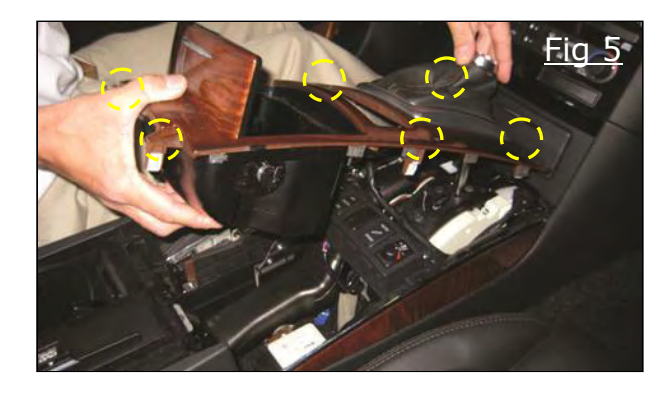

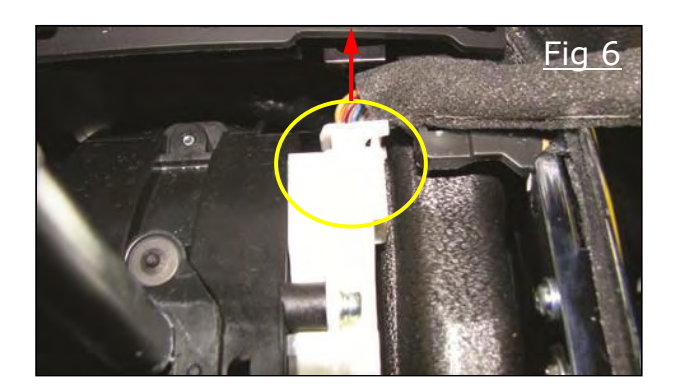

() = Clip (6)

12)Disconnect electrical connector to the front and right of gear shift. Figure 6

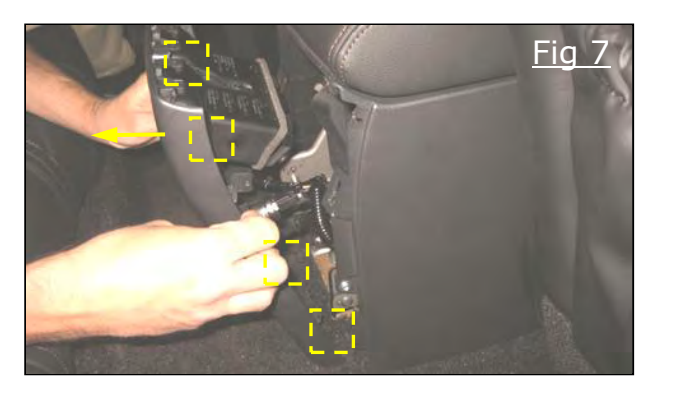

13)Move to the rear seat of the vehicle. Pull console rear finisher toward rear of vehicle to remove. Figure 7

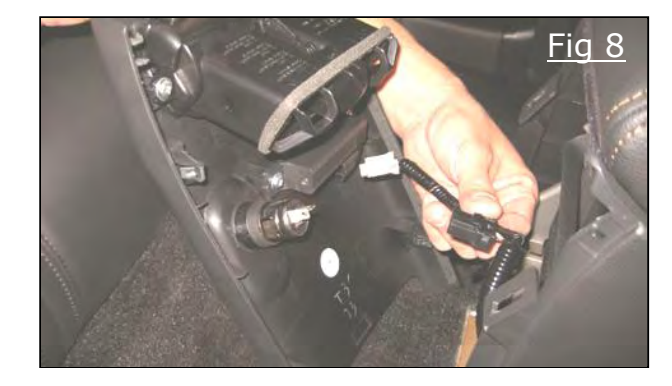

14)Disconnect electrical connectors from rear panel. Figure 8

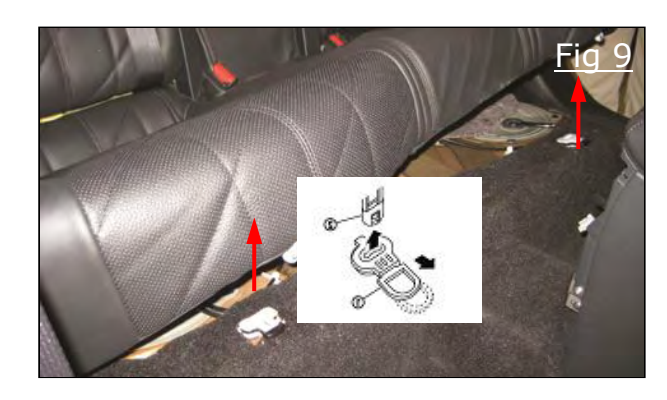

15)Remove rear seat by pulling (2) release handles toward front of vehicle then lift up on seat. Figure 9

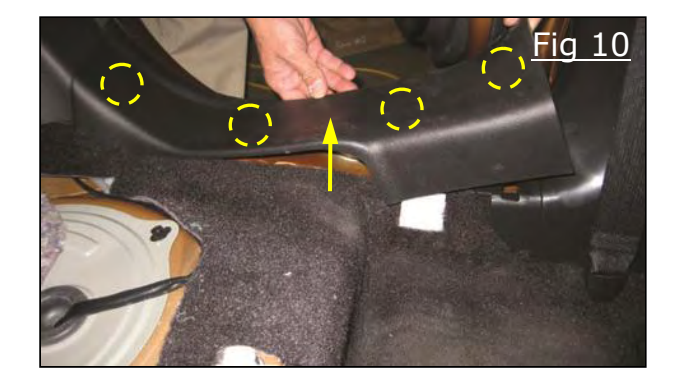

16)Pull up on the driver's side rear kicking plate to remove. Figure 10

$$()$$
 = Clip (4)

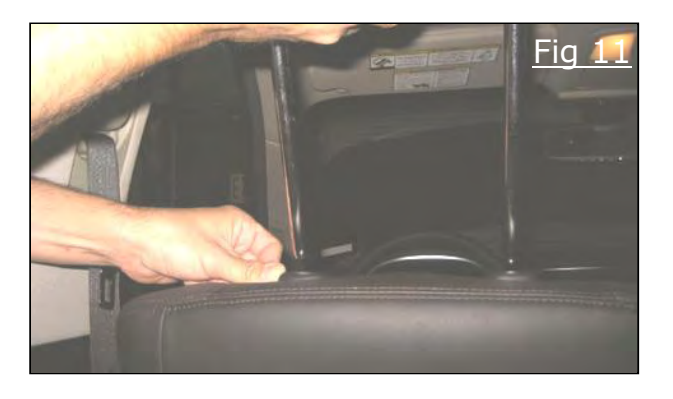

17)Remove driver's side headrest by depressing release button on left hand post coupler and pulling headrest up. Figure 11

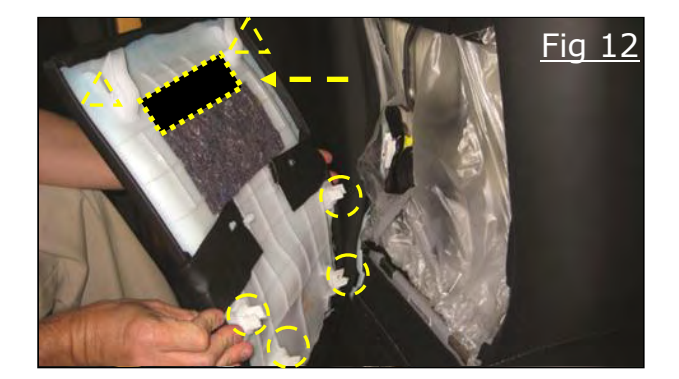

18)By hand pull the bottom side of the driver's seat back board releasing (4) clips. Slide panel down to clear catch tabs and remove. With seat back in hand, attach (1) 2"x6" piece of seat back foam tape as shown.(prior to reinstallation) Figure 12

$$C = Clip (4)$$
$$C = Pawl (2)$$

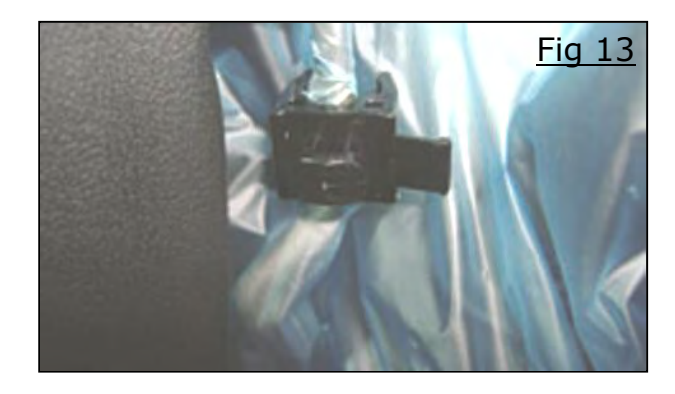

19)If clips remain in seat frame use clip removal tool to spread the arms of the clip apart to release from seat frame. If clip breaks order Nissan part number 87648 3V60A Figure 13

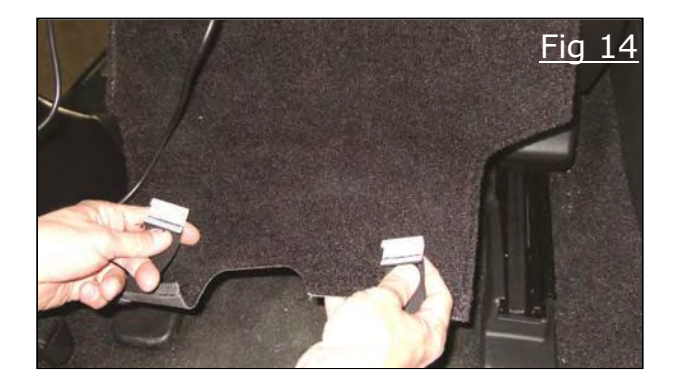

20)Reach under seat to release (2) plastic catches of the seat flap. Figure 14

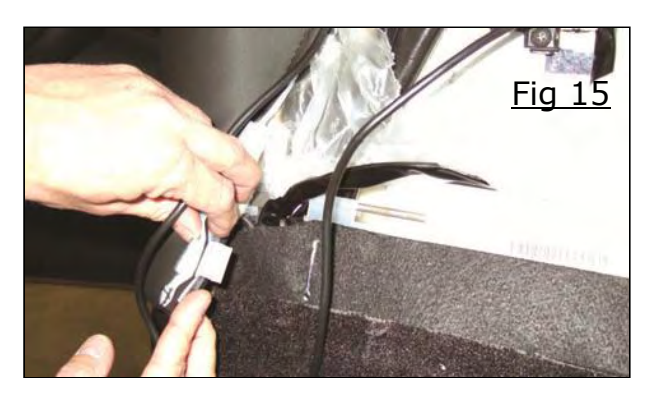

- 21)To allow for wire routing, release both clips holding the bottom left corner of the seat bolster. Figure 15
- 22)Repeat steps 16-21 for passenger side of vehicle.

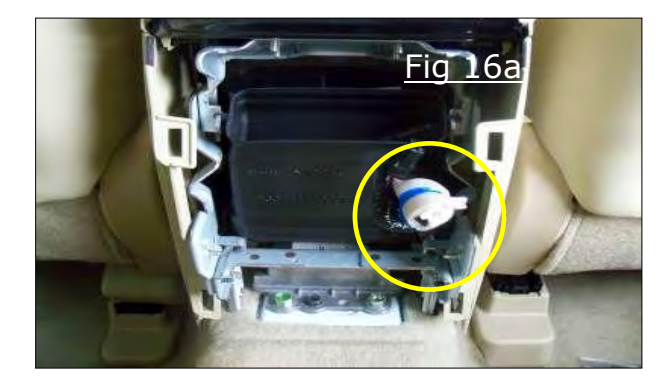

23)Locate factory connector for Aux In harness. Figure 16a

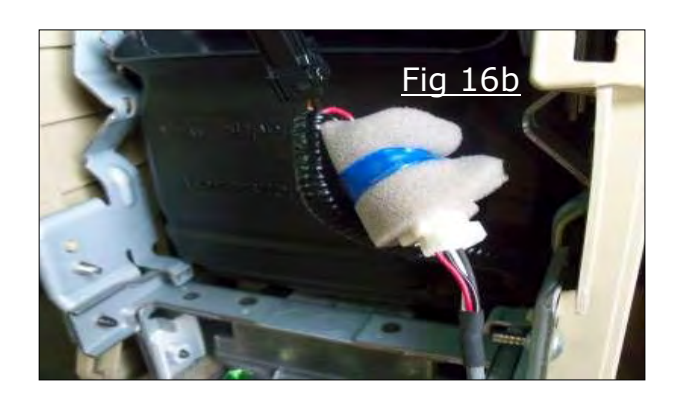

24)Connect audio cable to factory connector. Figure 16b

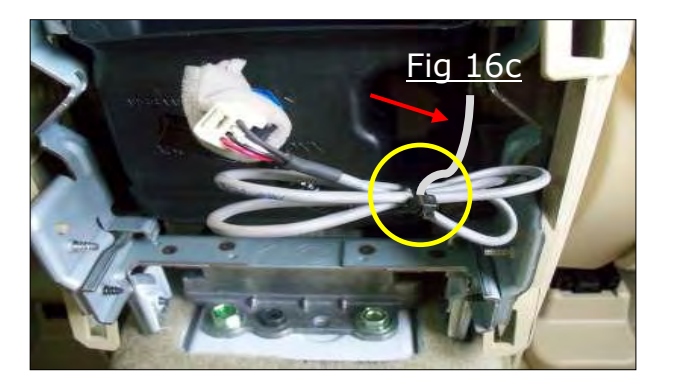

25)Route audio cable along with factory harness forward to center console finisher. Then wrap excess cable with cable tie, foam is not required. Figure 16c

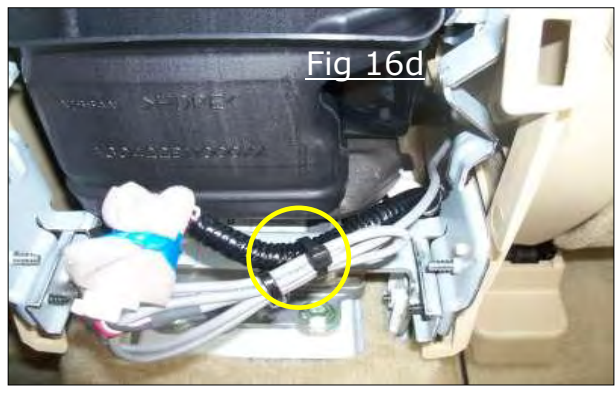

- Eig 17a 27)Locate a
- Fig 17a
- Fig 17b
- Fig 18 Red White Black Blue

26)Wrap excess audio cable bundle to factory harness, foam is not required. Figure 16d

27)Locate and disconnect the power socket connector. Figure 17a

28)Plug "power socket connector into power "T" harness then plug power harness into power connector. Figure 17 b

29) Make all six connections to the control box using color coded connections including #3 cables (red, white, blue, and black) auxiliary and power harnesses. Once all connections are made verify #3 cable connections using the figure with power connector showing at top left hand corner. Figure 18

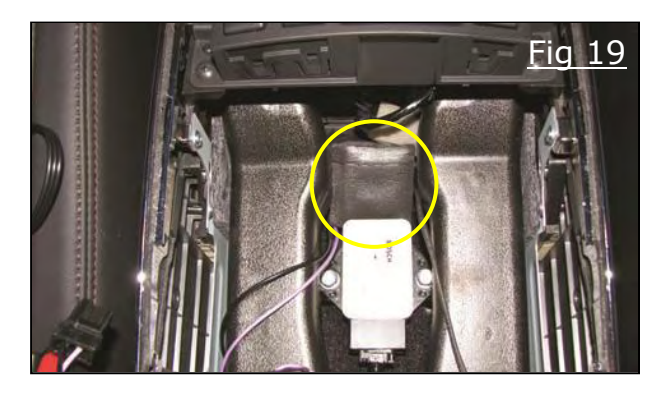

- 30) Use alcohol pad to clean the top and bottom surfaces of the control box and noise filter. Also clean the top surfaces of the HVAC vents in the console area
- 31)Wrap noise filter in small piece of foam tape and wedge between HVAC vent and floor. Figure 19

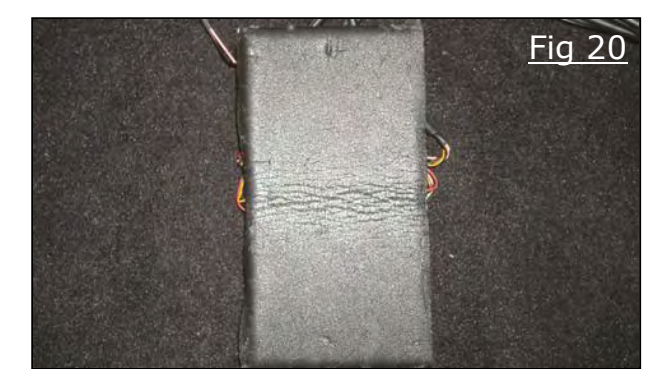

32)Place (1) 4"x8" piece of foam tape on top side of control box and double sided tape on bottom of control box. Figure 20

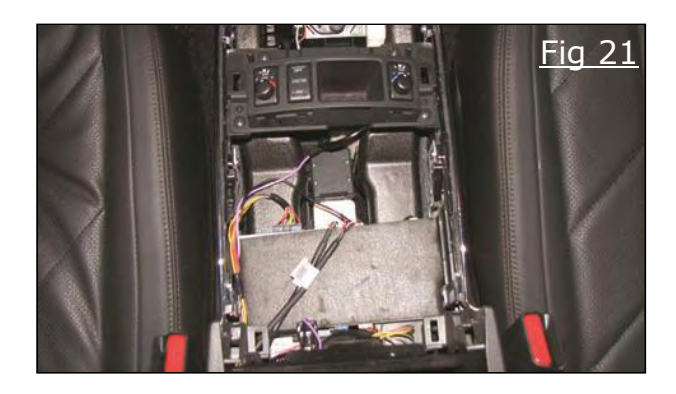

33)With all cables protruding rear of vehicle secure control box to the HVAC ducts in center console using double sided tape. Figure 21

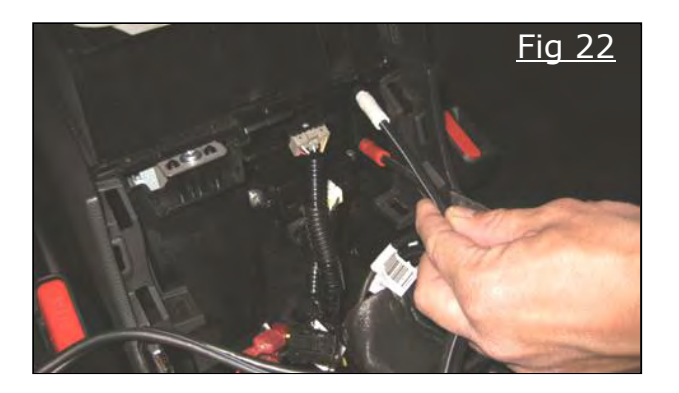

34)Feed cables # 3A down the driver's interior of the center console and exiting at rear of console. Figure 22

35)Pull all cable slack through to rear of console.

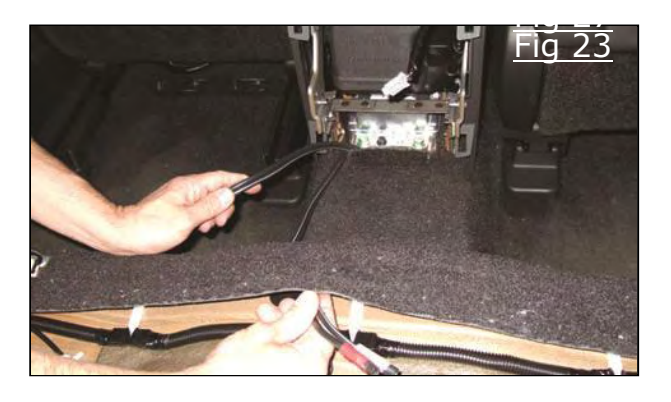

36)By hand feed cables under carpet and into rear seat cavity. Figure 23

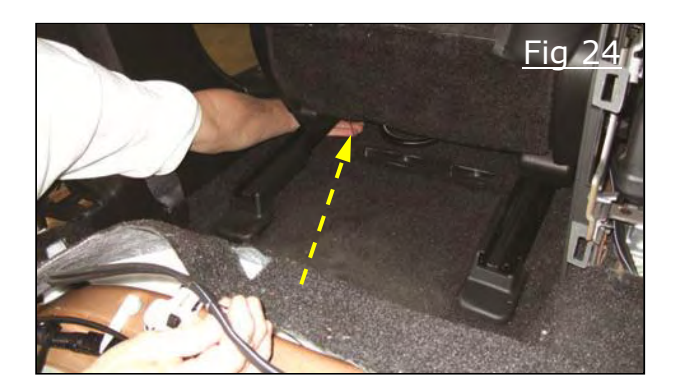

37)Feed cables under carpet toward driver's side seat and exit at factory wiring opening in carpet. Figure 24

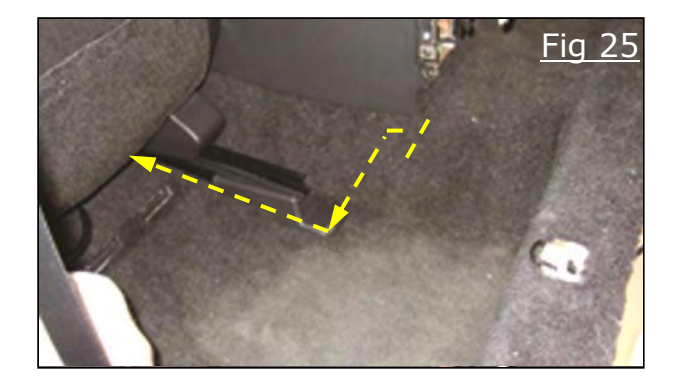

38)Tuck cables by hand under carpet following the dotted lines to keep them out of traffic areas. Figure 25

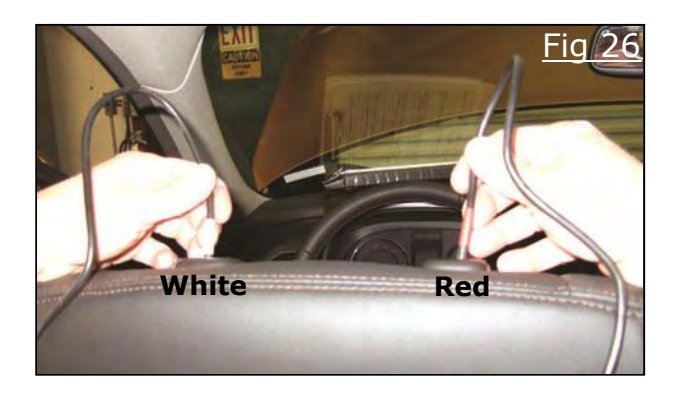

39) Insert cables # 1A and # 2A (white/ red) into the appropriate post holes of the driver's seat. Figure 26

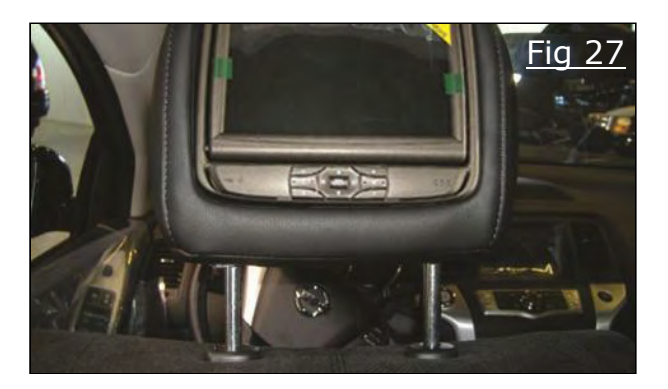

40)Continue to feed cables into seat until DVD headrest is in its highest locking position. Figure 27

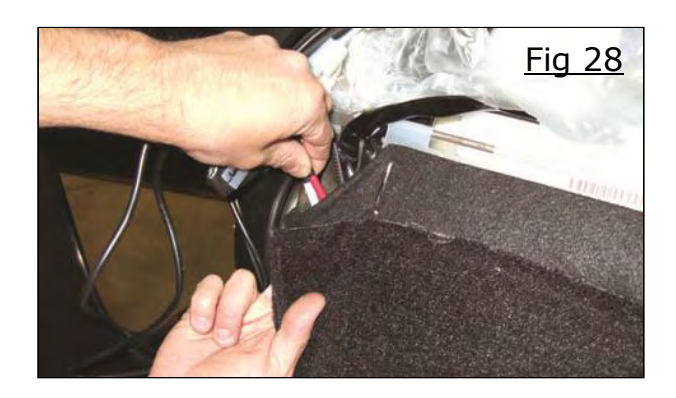

Fig 29

41)Route cables to the outboard side of seat near the factory wiring. Figure 28

42)Continue to route cables through the carpet loop of seat following the factory wiring. Pull all slack through. Figure 29

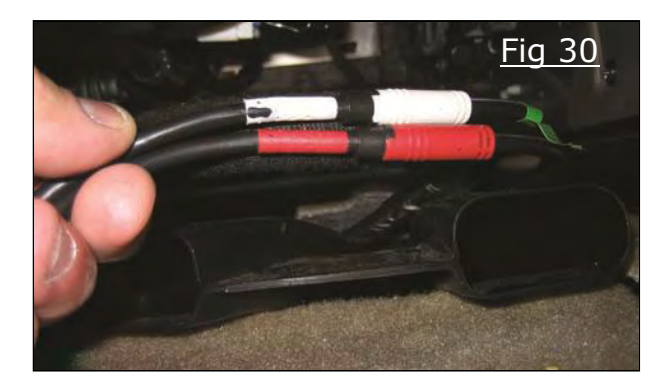

- 43)Connect cable # 1A and # 2A to # 3A. Figure 30
- 44)Snap security clamp around each connection point between cables #1A and #2A to cable #3A, add wire tie to strain relief, and apply foam tape. Figure 31

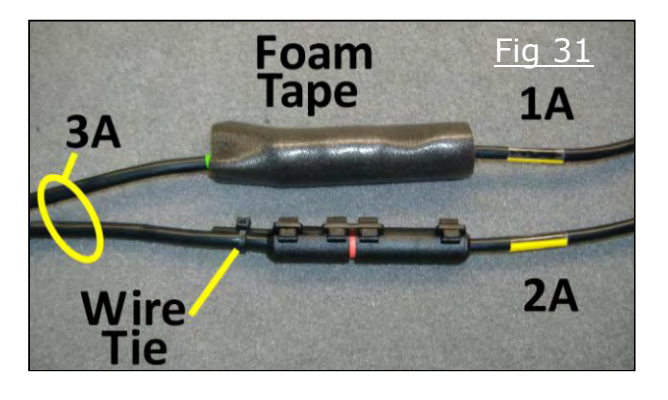

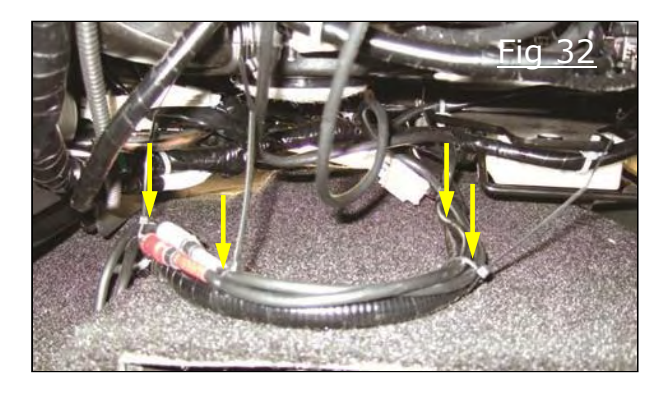

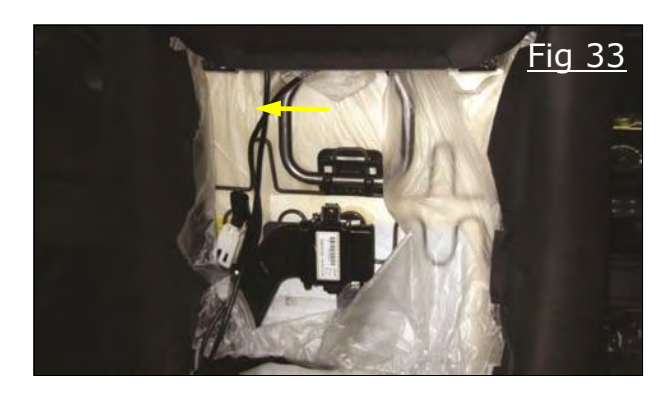

- 41)Use (4) 11" wire ties to secure cables to the factory wiring harness. Use diagonal cutters to remove excess wire tie length. Figure 32
- 42) Verify cables are free of any moving parts in the backside of seat. Secure cables using (1) 6" wire tie to the factory harness. Figure 33
- 43)Repeat steps 35-42 for cables # 1B, # 2B, and # 3B for passenger side.
- 44)Test all seat travel on both seats for proper clearance up/ down, and front to back. Cables should not catch under seat.
- 45)Re-connect the battery and torque to 5.39 N-m (48 inlb).

46) Enable VTR-Jack Aux-In (page 13).

#### 9) ENABLING VTR-JACK AUX-IN Entering Failure Diagnostic Screen

### a) Navigation system

1) Turn off audio system, then turn the Volume Dial 40-clicks while holding down the setting button.

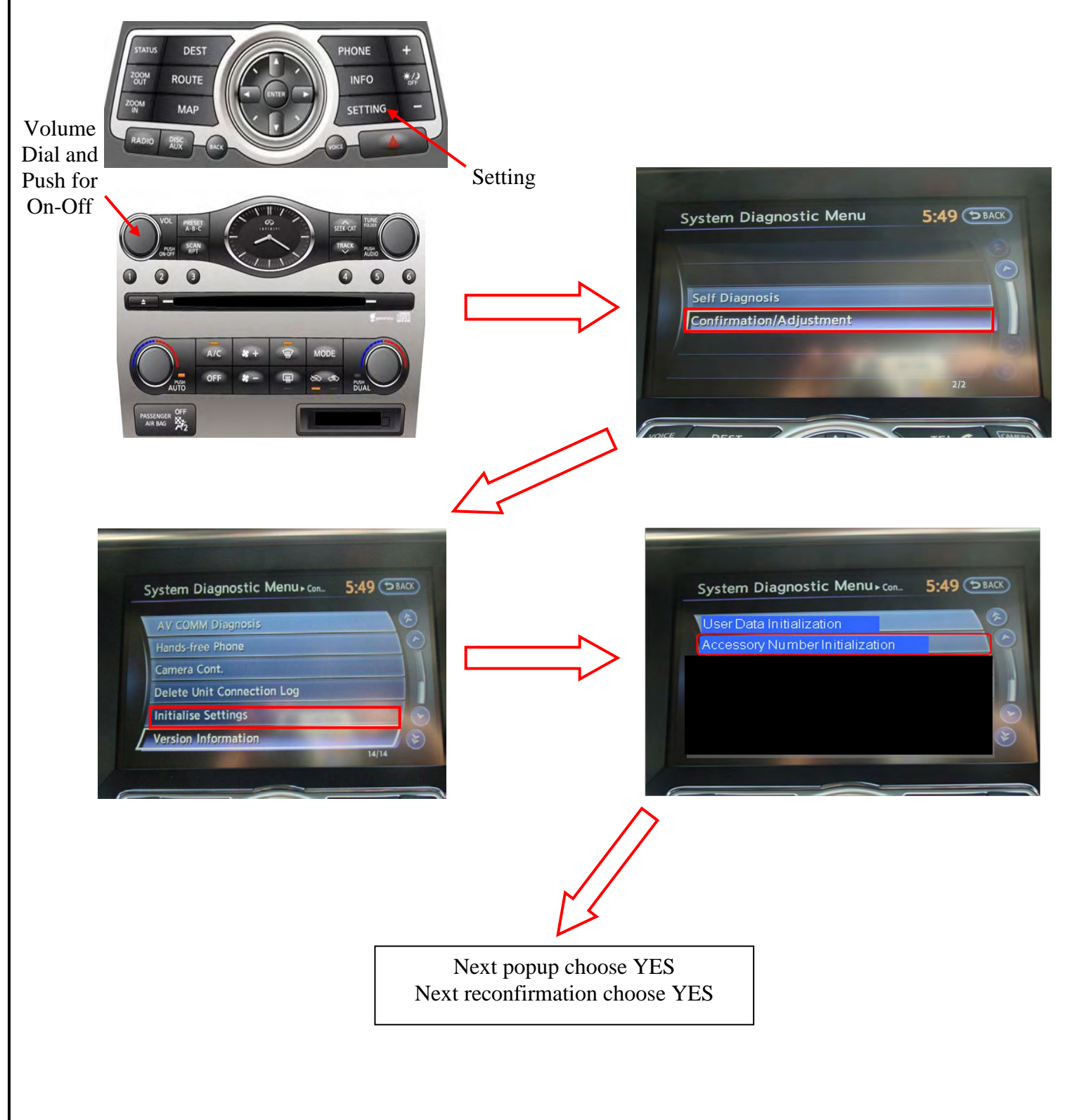

#### b) Non-Navigation System

1) Turn off audio system, then turn the Volume Dial 40-clicks while holding down the setting button.

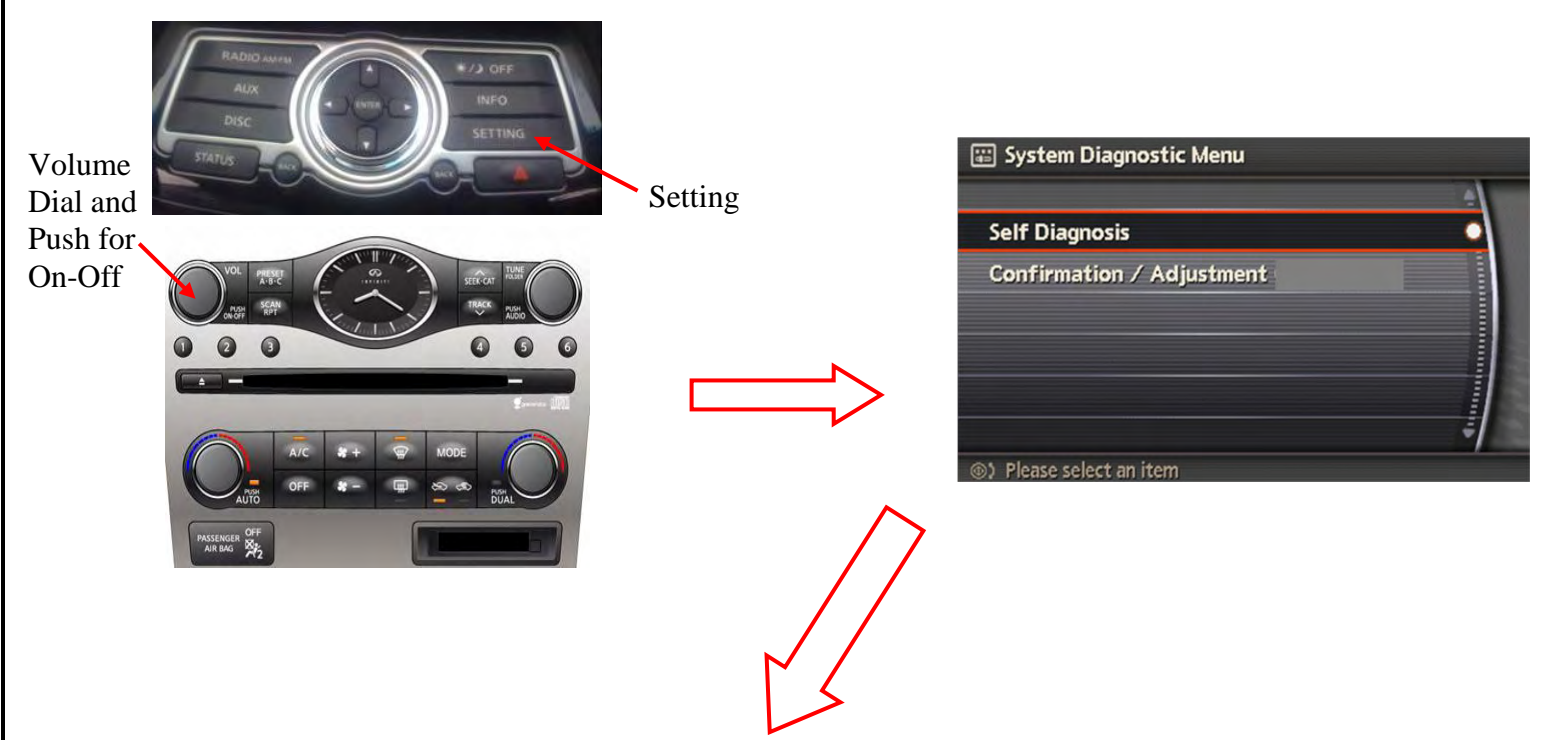

2) Turn Volume Dial 40-clicks while holding down the setting button.

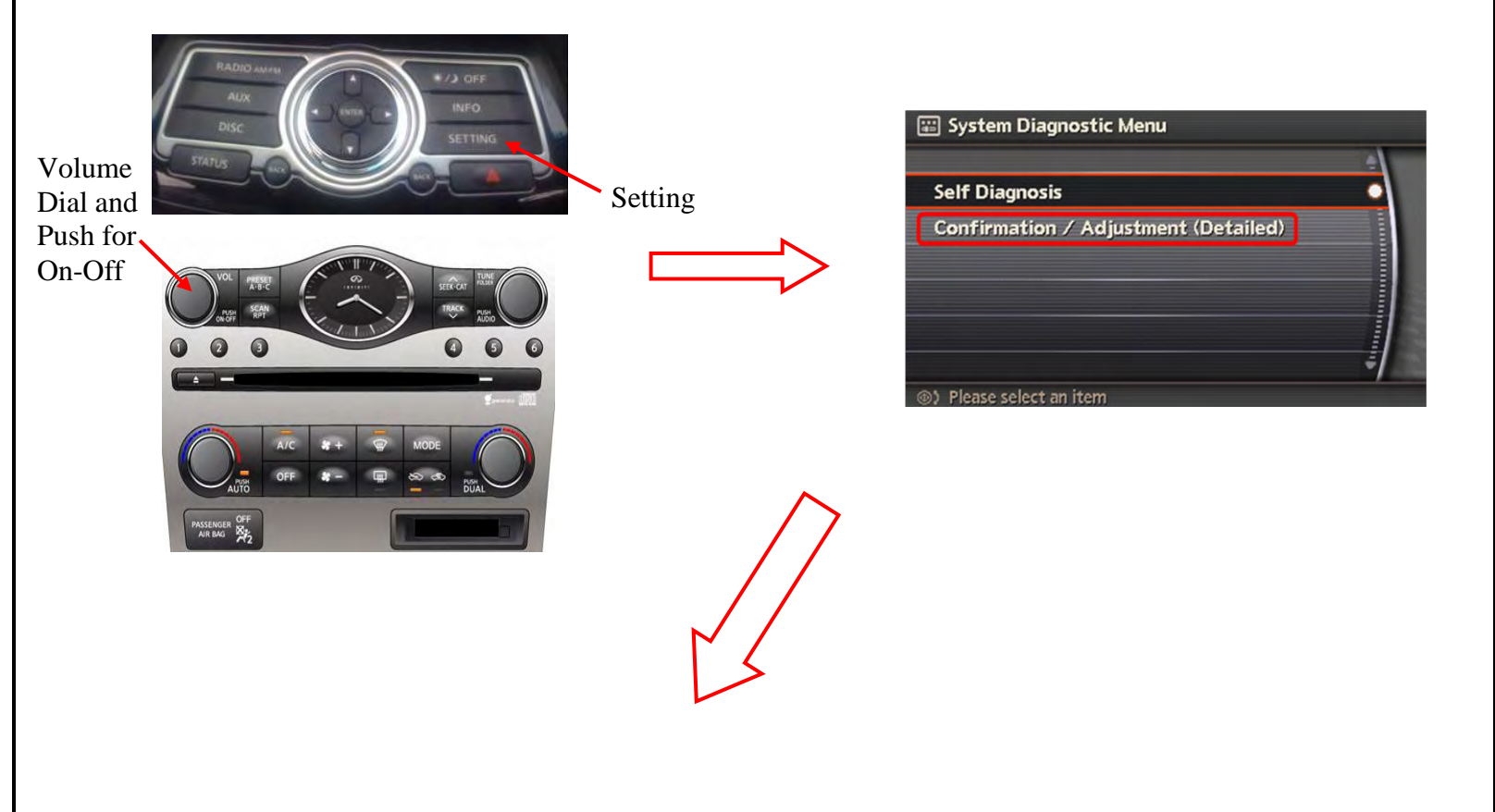

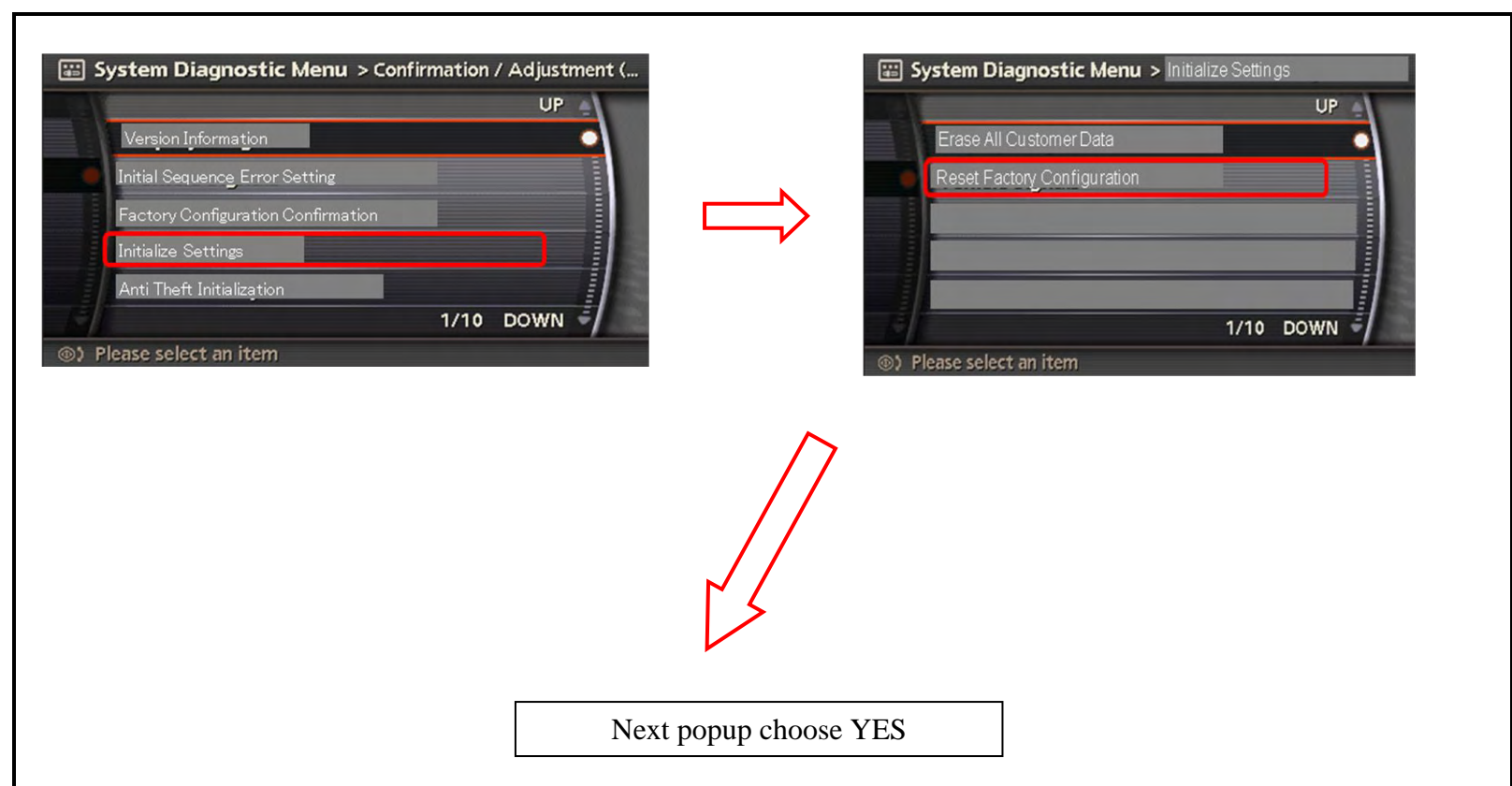

#### **10) CONSULT-III+ FLOW** Step 1 GONSULT-III plus Ver.23.41 VIN:-Vehicle : -Country : U.S.A. Recorded Data Screen Capture () Help Yil Print Scre × Home Back 12.2V VI MI **Connection Status Diagnosis Menu** Serial No. Status Diagnosis (One System) VI 2301197 Normal Mode/Wireless connection Diagnosis (All Systems) \_ \_ \_ \_ \_ \_ \_ \_ \_ \_ \_ \_ \_ \_ \_ MI -Select No connection **Re/programming, Configuration** Select VI/MI Immobilizer ON **Application Setting** Maintenance Sub mode ABC Language Setting WE VDR

#### Step 2

| 🕶 CONSULT-III plus Ver.2                                                                                       | 4.12 VIN:-                                                                                                    | Vehicle : -                                                                 |                     | Country : U.S.A. |    |
|----------------------------------------------------------------------------------------------------|----------------------------------------------------------------------------------------------------|-----------------------------------------------------------------------------|---------------------|------------------|----|
| Back Home Pri                                                                                                  | nt Screen Capture                                                                                                | nert Recorded Help                                                          | 11.8V VI MI         |                  |    |
| Re/programming,<br>Configuration                                                                               |                                                                                                    | Precaution                                                                  | Vehicle Selection   |                  |    |
| recaution                                                                                                    |                                                                                                    |                                                                             |                     |                  |    |
| Operating suggestions for<br>Please review the all of p<br>touch "Next".                                       | or reprogramming, program<br>recautions, and click the "C                                                        | ming and C/U configration:<br>onfirm" check box after confirming t          | the its points. And |                  |    |
| Precautions<br>Caution:                                                                                        |                                                                                                    |                                                                             |                     |                  |    |
| 1. Follow the operation g<br>2. "Back" and "Home" b                                                            | uide displayed on screen.<br>utton may not be used on t                                                          | his flow.                                                                   |                     |                  |    |
| -For reprogramming and<br>1. Install the latest version<br>CONSULT-III plus PC.<br>2. Preparation and read t   | programming<br>n of the CONSULT-III plus s<br>the service manual or repro                                        | ortware, reprogramming/programmir<br>gramming procedure sheet.              | ng data to this     |                  |    |
| -For ECU Configuration<br>1. Need to write the conf<br>2. If writing the wrong co                              | iguration data to new ECU,<br>infiguration data, ECU can i                                                       | after replace it.<br>not work. Please write the right data                  | ι.                  |                  |    |
| -For ECU Configuration (<br>1. Confirm the vehicle's s<br>configuration data, ECU<br>2. Operate the saving con | using manual mode<br>pec and its configuration sp<br>can not work. Please write<br>npletely. Do not abort withou | bec, following the service manual. If<br>the right data.<br>It saving data. | writing the wrong   |                  |    |
|                                                                                                    |                                                                                                    |                                                                             |                     | Next             | Se |
| Confirmed instr                                                                                                | uctions                                                                                                    | 1                                                                           | /1                  |                  |    |

Check

|                              |                      | S                      | tep 3          |                         |                  |
|------------------------------|----------------------|------------------------|----------------|-------------------------|------------------|
| CONSULT-III plus             | Ver.23.41 VI         | IJN8CS1MU6DM141        | 362 Ve         | hicle : -               | Country : U.S.A. |
| Back Home                    | Print Screen Capture | Measurement Re<br>Mode | corded<br>Data |                         | мі 🖿 🔚 🔀         |
| Re/programmi<br>Configuratio | ng, 🚺                | Precaution             | Vehicle Sele   | ction Vehicle Confirmat | ion              |
| Automatic S                  | election(VIN)        | Manual Select          | on(Vehicle N   | ame)                    |                  |
| ehicle Name :                |                      |                        |                | Model Year              | Sales Channel    |
| *INFINITI EX35<br>Camp:P8202 | INFINITI G37 Coupe   | INFINITI Q45           |                | 2013                    | NISSAN           |
| INFINITI EX35                | INFINITI G37 Sedan   | INFINITI QX4           |                | 2012                    | INFINITI         |
| INFINITI FX35/FX45           | INFINITI 130         | INFINITI QX56          |                | 2011                    |                  |
| INFINITI FX35/FX50           | INFINITI 135         |                        |                | 2010                    |                  |
| INFINITI G20                 | INFINITI JX35        |                        |                | 2009                    | -                |
| INFINITI G25/G37<br>Sedan    | INFINITI M35/M45     |                        |                |                         |                  |
| INFINITI G35 Coupe           | INFINITI M35h        |                        |                |                         |                  |
| INFINITI G35 Sedan           | INFINITI M37/M56     |                        |                |                         | CLEAR            |
| INFINITI G37<br>Convertible  | INFINITI M45         |                        |                |                         | Select Sel       |
|                              |                      |                        | 1/1            | 1/1                     | Select           |

#### Step 4

| CONSULT-III plus Ver.23.41                          | VIN:JN8CS1MU6DM141362                               | Vehicle : -        |                  | Country : U.S.A. |            |
|-----------------------------------------------------|-----------------------------------------------------|--------------------|------------------|------------------|------------|
| Back Home Print Screen                              | Screen<br>Capture Measurement Mode Recorded<br>Data | ()<br>Heip         | 12.1V VI         | K 💻 🔜 🔀          |            |
| Re/programming,<br>Configuration                    | Vehicle Selection                                   | Confirmation       |                  |                  |            |
| lease confirm selected informatio<br>such "Change". | n and touch "Confirm". In case y                    | rou want to select | another vehicle, |                  |            |
|                                                     |                                                     |                    |                  |                  |            |
| IN or Chassis #                                     | JNE                                                 | CS1MU6DM14136      | 2                |                  |            |
| ehicle Name :                                       | И                                                   | IFINITI FX35/FX50  |                  |                  |            |
| lodel Year                                          |                                                     | 2013               |                  |                  |            |
|                                                     |                                                     |                    |                  |                  |            |
|                                                     |                                                     |                    | 1/1              | P                |            |
|                                                     |                                                     |                    |                  |                  |            |
|                                                     |                                                     |                    |                  | Change           |            |
|                                                     |                                                     |                    |                  | Confirm          | l<br>Selec |
|                                                     |                                                     |                    |                  | Contirm          | Jelec      |

|           |                               |              |                   |                     | Step !           | 5                 |         |           |         |      |       |            |     |        |
|-----------|-------------------------------|--------------|-------------------|---------------------|------------------|-------------------|---------|-----------|---------|------|-------|------------|-----|--------|
| CONSU     | LT-III plus                   | Ver.23.41    | VIN:J             | N8CS1MU6DN          | 1141362          | Vehicle :<br>2013 | INFINIT | 1 F X35/F | X50 S5  | 1    | Count | try : U.S. | .A. |        |
| e<br>Back | Home                          | Print Screen | Screen<br>Capture | Measurement<br>Mode | Recorded<br>Data | ()<br>Help        |         | 12.2V     |         | ×    | -     |            |     |        |
|           | e/programmin<br>Configuration | ng,          | Vehicle           | Confirmation        |                  | nput VIN          |         | System    | n Selec | tion |       |            | 4/6 |        |
| Input VIN | _                             |              | -                 |                     |                  |                   |         |           |         |      |       |            |     |        |
| VIN (17   | r, VIN num                    | s)           | s saved a         | s file name. T      | herefore, co     | Confirm VIN n     | umber   | Correct   | ly.     |      |       |            |     |        |
|           |                               |              |                   |                     |                  |                   |         |           |         |      |       | Conf       | īrm | Select |

#### Step 6

| Back Re/programming.<br>Configuration Imput VIN<br>stem Selection<br>ouch "system".<br>I case ECU you want to operate is not listed below, th<br>ENGINE | ert Recorded<br>Bata Philip<br>System Selection | I2.1V VI MI             |          |
|----------------------------------------------------------------------------------------------------|-------------------------------------------------|-------------------------|----------|
| Re/programming,<br>Configuration<br>stem Selection<br>ouch "system".<br>I case ECU you want to operate is not listed below, th<br>ENGINE                | System Selection                                | Operation Selection     | 5/6      |
| stem Selection<br>ouch "system".<br>I case ECU you want to operate is not listed below, th<br>ENGINE                                                    | ne vehicle or model year m<br>BCM               | ight be selected wrong. |          |
| ouch "system".<br>I case ECU you want to operate is not listed below, th<br>ENGINE                                                                      | he vehicle or model year m                      | ight be selected wrong. |          |
|                                                                                                    |                                                 | 1                       | 4 37 191 |
|                                                                                                    |                                                 |                         | τ¥ Μ     |
| MULTI AV                                                                                                    | SONAR                                           | TRANS                   | SMISSION |
| ABS                                                                                                    | CAN GATEWAY                                     |                         |          |
| IPDM E/R                                                                                                    | AIR BAG                                         |                         |          |
| METER/M&A                                                                                                    | ICC/ADAS                                        |                         |          |
|                                                                                                    |                                                 | _                       |          |
|                                                                                                    |                                                 |                         | 1/1      |

Select

|                                                                                                   | Step 7                                              | 7                                                                                                    |                                |
|---------------------------------------------------------------------------------------------------|-----------------------------------------------------|----------------------------------------------------------------------------------------------------|--------------------------------|
| CONSULT-III plus Ver.23.41                                                                        | VIN:JN8CS1MW9DM172770                               | Vehicle : INFINITI FX35/FX50 S51<br>2013                                                                                                    | Country : U.S.A.               |
| Back Horne Print Screen                                                                           | measurement Mode Recorded Data                      | Image: Weight of the second second | х́ 💻 🔜 🔀                       |
| Re/programming,<br>Configuration                                                                  | System Selection Operat                             | tion Selection                                                                                                    | 6/6                            |
| eration Selection                                                                                 |                                                     |                                                                                                    |                                |
| ouch "Operation".<br>) case over write current ECU, touch<br>) case replacement of ECU, select an | "Reprogramming".<br>operation in REPLACE ECU ca     | tegory.                                                                                                    |                                |
| REPROGRAMMING                                                                                     | -                                                   |                                                                                                    |                                |
| Reprogramming                                                                                     | In case you want to reprog                          | ramming ECU, touch "Reprogramm                                                                                                    | ing".                          |
| Replacement OF ECU                                                                                |                                                     |                                                                                                    |                                |
| Programming (Blank ECU)                                                                           | In case you want to replace                         | ce ECU, you should operate followi                                                                                                    | nas.                           |
| Programming                                                                                       | Before replace ECU, ECU<br>After replace ECU, CONSL | data is saved to CONSULT.<br>ILT writes ECU data and programmin                                                                                                    | ng data.                       |
| VEHICLE CONFIGURATION                                                                             |                                                     |                                                                                                    |                                |
| Read / Write<br>Configuration                                                                     | Manual Configu                                      | In case you has alread<br>touch "Manual Config                                                                                                    | ly replaced ECU,<br>uration''. |
| <u>.</u>                                                                                          | Select                                              |                                                                                                    |                                |
|                                                                                                   |                                                     |                                                                                                    |                                |
|                                                                                                   | Step 8                                              | B Vobialo - INFINITI EV25/EV50 C54                                                                                                    |                                |

| CONSULT-III plus Ver.23.41                                                                                                    | VIN:JN8CS1MW9DM172770                                                                                                    | Vehicle : INFINITI FX35/FX50 S51<br>2013                                                                                                    | Country : U.S.A. |
|----------------------------------------------------------------------------------------------------|----------------------------------------------------------------------------------------------------|----------------------------------------------------------------------------------------------------|------------------|
| Back Rome Print Screen                                                                                                    | Screen<br>Capture Measurement<br>Mode Data                                                                                                    | Image: Weight of the second second |                  |
| Re/programming, Configuration                                                                                                    | Operation Selection                                                                                                    | Manual<br>onfiguration                                                                                                    | 7/9              |
| Manual Configuration                                                                                                    |                                                                                                    |                                                                                                    |                  |
| Identity the correct model and co<br>Confirm and/or change setting va<br>Make sure to touch "Next" even if<br>configuration. If not, configuration<br>memorized. | nnguration mode with Configura<br>lue for each item, touch "Next".<br>The indicated configuration of bra<br>which is set automatically by sel | tion list described on Service Manual.<br>and new BCM is same as the desirable<br>lecting vehicle model can not be                                                                                                    |                  |
| Items                                                                                                    |                                                                                                    | Setting Value                                                                                                    |                  |
| AUXILIARY INPUT JACKS                                                                                                    |                                                                                                    | WITH                                                                                                    | <u>1</u>         |
|                                                                                                    |                                                                                                    | Select `with'                                                                                                    |                  |
|                                                                                                    |                                                                                                    |                                                                                                    | Cancel           |
|                                                                                                    |                                                                                                    |                                                                                                    | Next Sele        |

|                            |              |                         | Step 9                      |                                      |                  |
|----------------------------|--------------|-------------------------|-----------------------------|--------------------------------------|------------------|
| CONSULT-III plus           | Ver.24.12    | VIN:JN8BS1MW7DM         | 1100204 Vehicle : I<br>2013 | NFINITI FX35/FX50 S51                | Country : U.S.A. |
| Back Home                  | Print Screen | Screen<br>Capture       | Recorded Data               | 11.7V VI MI                          |                  |
| Re/programm<br>Configurati | ning,        | Manual<br>Configuration | Write Configuration         | Print Result /<br>Operation Complete | 8/9              |
| /rite Configuration        |              |                         |                             |                                      |                  |
|                            | Items        |                         |                             | Setting Value                        |                  |
| AUXILIARY INPUT J          | JACKS        |                         |                             | WITH                                 |                  |
|                            |              |                         |                             |                                      |                  |
|                            |              |                         |                             |                                      | Cancel           |

#### Step 10

| CONSULT-III plus Ver.23.41                                                                                                    | VIN:JN8CS1MW8DM172770                                                                                                    | Vehicle : INFINITI FX35/FX60 S61                                                                            | Country : U.S.A |
|----------------------------------------------------------------------------------------------------|----------------------------------------------------------------------------------------------------|----------------------------------------------------------------------------------------------------|-----------------|
| Back Home Print Screen                                                                                                    | Screen Massement Recorded<br>Capture Mide Data                                                                                                    | Help 12.2V VI M                                                                                             |                 |
| Configuration                                                                                                    | Operation Selection                                                                                                    | Manual Mite Configuration                                                                                   | 719             |
| anual Configuration                                                                                                    |                                                                                                    |                                                                                                    |                 |
| Identify the correct model and co<br>Confirm and/or change setting val<br>Make sure to touch "Next" even if<br>configuration. If not, configuration<br>memorized. | nfiguration mode with Configuration<br>lue for each item, touch "Next".<br>the indicated configuration of bran<br>which is set automatically by select | on list described on Service Manual<br>d new BCM is same as the desirable<br>cting vehicle model can not be |                 |
| Rema                                                                                                    | 6                                                                                                    | Setting Value                                                                                               |                 |
| AUXILIARY INPUT JACKS                                                                                                    |                                                                                                    | WITH                                                                                                    | <b>•</b>        |
|                                                                                                    |                                                                                                    |                                                                                                    | Cancel          |
|                                                                                                    |                                                                                                    | 1/1                                                                                                    | Select          |

#### Step 11 – end and exit Consult 3+

#### **11) OPERATION CHECK:**

#### **Proper Operation:**

- If disc 1 is inserted into monitor "A" and disc 2 is inserted into monitor "B" then the monitor will play its respective disc. If the source button is pushed on either monitor until the opposing monitor is shown text on the screen, then that source will be played on the selected monitor.
- Using a known good video game station, connect the red, white, and yellow RCA's to the front of the desired monitor. Source appropriate monitor until video game is displayed (If plugged into monitor "A" source until "Monitor A" is shown in text on screen, if plugged into monitor "B" source until "Monitor B" is shown.).
- Push the auxiliary option on the vehicles radio. The audio from Monitor "A" will play through the vehicles stereo.

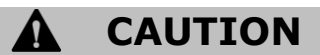

• Use caution when reinstalling interior components to avoid damage, scratches, or breaking of mounting clips. Refer to the vehicle specific service manual for more information.

#### **12) FINAL INSPECTION:**

- (1) Inspect the vehicle interior and exterior for damage.
- (2) Check all previously disconnected connectors, accessories, and factory equipment to ensure they are all connected and operational.
- (3) Make sure Owner's Manual, headphones, and remotes are in pre-pack and place in designated vehicle location.
- (4) Erase all DTC per Consult III (Step 16, pgs. 24-28) or Consult III+ (Step 17, pgs. 29-34) instructions.
- (5) Clean interior of vehicle.

#### 13) SYSTEM VERIFICATION AND TROUBLESHOOTING:

Please call Invision tech-line help at 866-869-7888 for any installation, repair or warranty assistance.

#### Cable Routing and Verifications

- Prior to performing any test to verify voltage or signal flow it is recommended that all cables routed during the installation process are re-observed for proper routing.
- Verify that cables are not tightly stressed.
- Move seat fully forward and fully rearward as well as up and down while observing that cables do not stretch or bind.
- Check for ample clearance near any moving components in vehicle such as seat tracks, seat motorization, hinge points and parking brake lever etc.
- Look at condition of cables. Verify that the following does not exist; pinched, cut, chaffed, crushed, melted, shorted or stretched apart.
- Check condition of terminal points. Verify that all points of termination are of good condition. Look for pins that are bent over, pulled out, crushed or missing.

#### Schematic Reference: Video System Schematics

- Many conditions that affect video system operation may be corrected without removing the DVD Headrest Assembly or the DVD Control Box Assembly. Make sure to understand all features of system operation before beginning the diagnosis of the system. Verify the condition and follow the diagnostic procedures in order to isolate and correct the condition.
- Be sure the vehicle battery is fully charged before beginning video entertainment system diagnosis

#### Video or Audio Distortion

• The manufacturing process for producing DVD's does not have the same quality control processes in place that compact disk manufacturing does. If there are video or audio quality problems with an individual DVD, try playing that disk in another DVD player. If the quality is poor for both players, return the disk to the place of purchase and request an exchange. If the quality problem is only seen in one of the players, examine the disk for scratches, dirt, or smudges and attempt to clean the disk with one of the disk cleaning systems that are commercially available.

#### Effect/ Cause Troubleshooting:

Affect: Black screen, lights are not illuminated on monitor.

- Cause: Cables are reversed at the control box (red is reversed with white or black is reversed with blue)
- Cause: Cables are reversed at 1, 2 to 3 connection (red is reversed with white or black is reversed with blue)

Affect: When disc 1 is inserted into monitor "A" and disc 2 is inserted into monitor "B" disc 2 plays on "A" and disc 1 plays on "B" (without sourcing).

- Cause: Cables #2A (red) and #2B (black) are reversed at control box.
- Cause: Cables #1A (white) and #2A (red) are swapped with cables #1B (blue) and #2B (black) at the control box (white with blue and black with red).

Affect: When disc 1 is inserted into monitor "A" and disc "2" is inserted into monitor "B" disc 1 plays on "A" and disc 2 plays on "B" until the source button is hit on "A" then both discs stop playing.

• Cause: Cables #1A (white) and #2A (blue) are reversed at the control box.

#### Headrest DVD is a Permanent Installation.

It is recommended that the Headrest DVD System not be removed Once Installed.

#### Original Headrests should be disposed of unless otherwise instructed by the Customer.

#### SYSTEM VERIFICATION AND TROUBLESHOOTING:

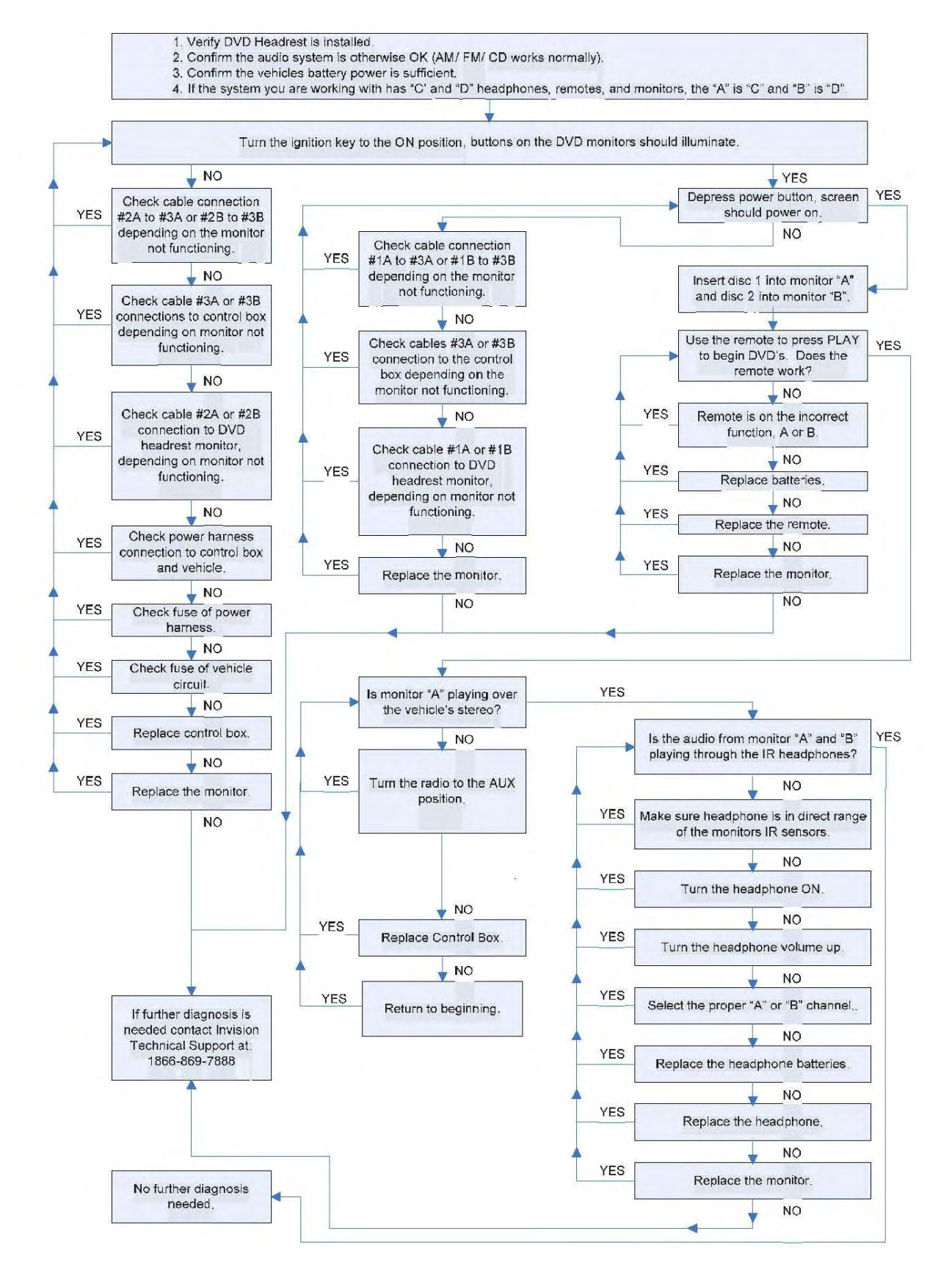

# Appendix 1

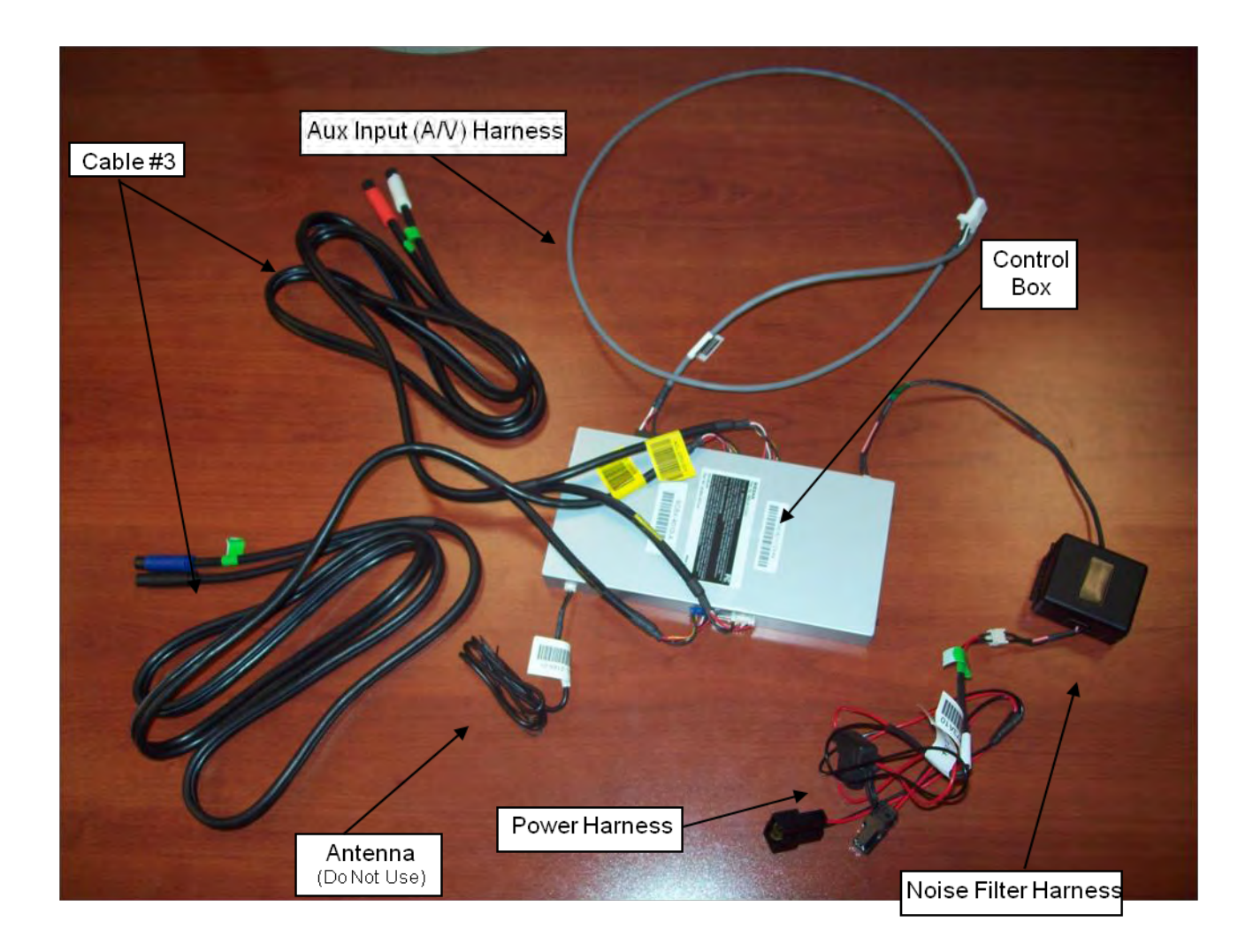

#### 16) DTC Erase Procedure with Consult III Tool with QX70 Headrest DVD Installation

Note: all screen shots shown in this document is for reference only. Actual Consult III screen and its result may be different.

Step 1: Go to Final Check Screen

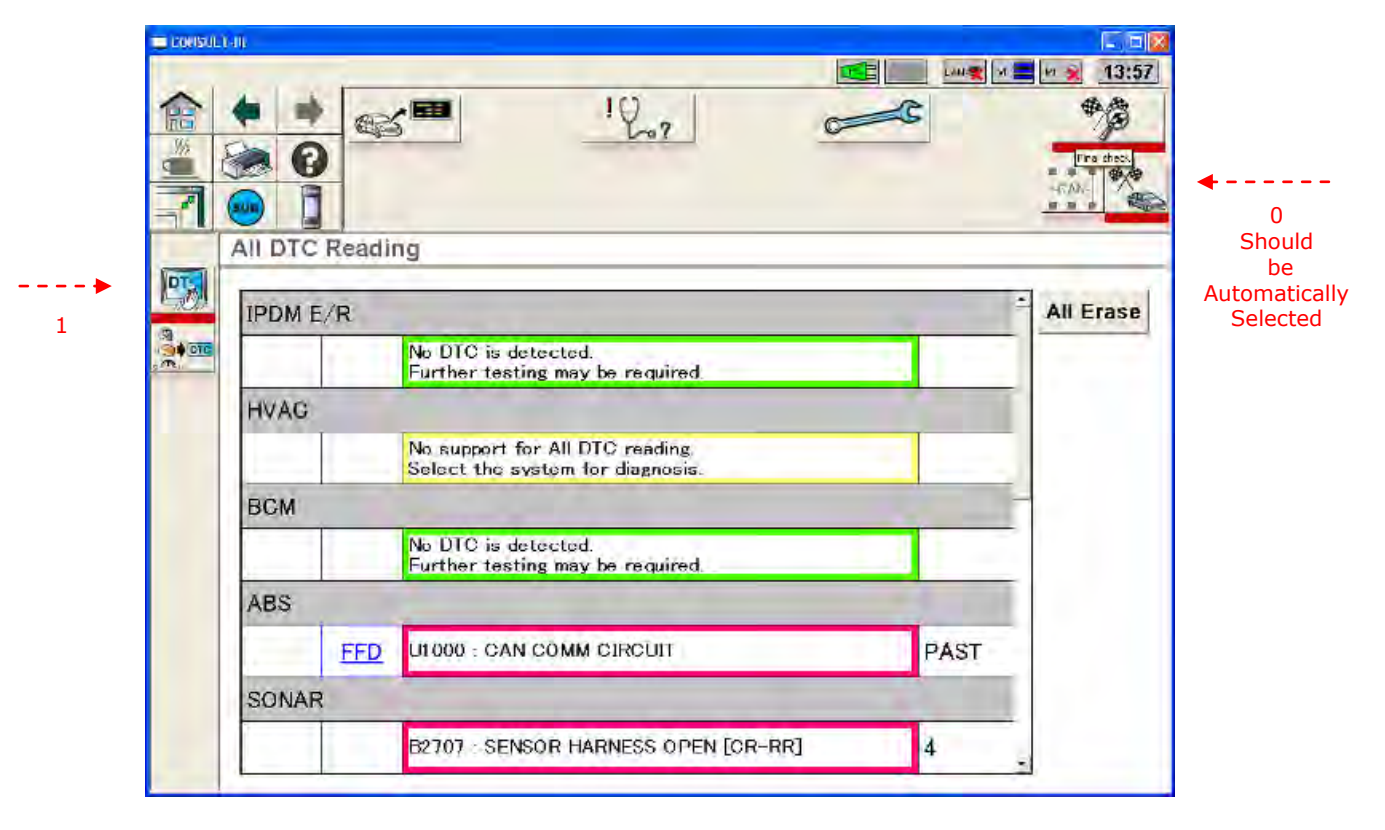

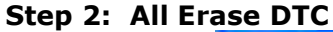

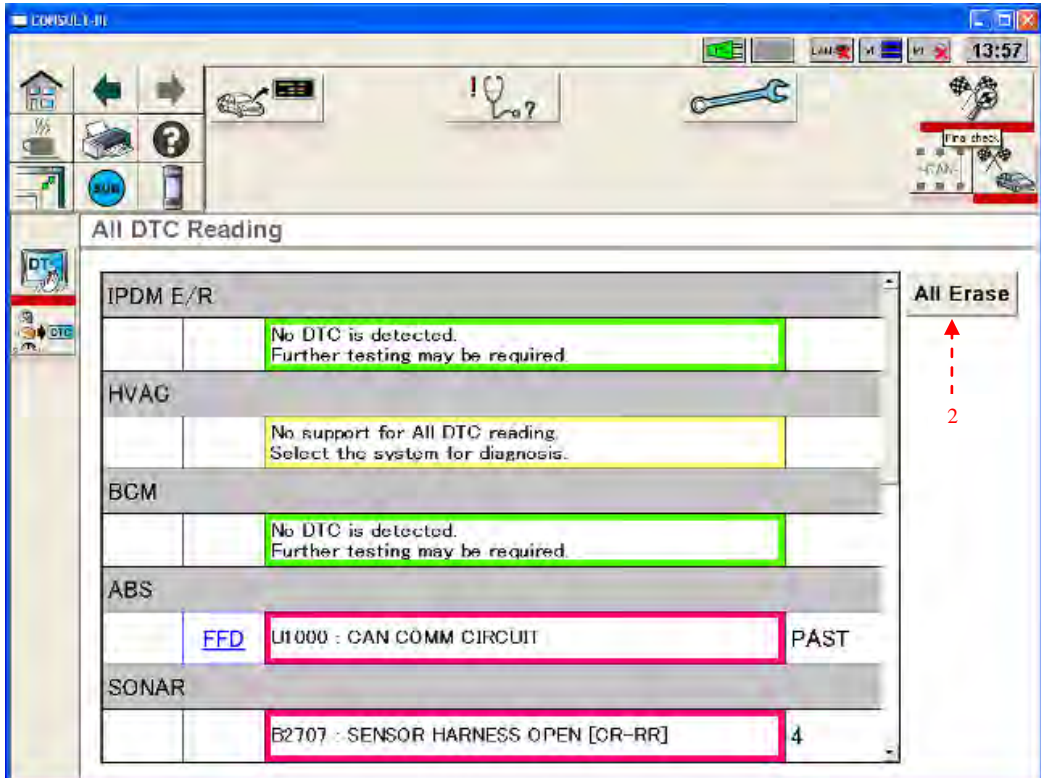

#### Step 3: Confirm Exception and Error Case after All Erase DTC

| SUL 1-1 |                     |                                                                                  |          |
|---------|---------------------|----------------------------------------------------------------------------------|----------|
|         |                     | 12.7                                                                             |          |
| All DTO | Reading             |                                                                                  |          |
| IPDM    | E/R                 |                                                                                  | All Eras |
|         | No DTC<br>Further   | is de 🗖 🔀                                                                        |          |
| HVAG    |                     | there is a possiblity that BTC is not<br>exceed, blasse confirm that is instead. |          |
|         | No supp<br>Select t | he sy                                                                            |          |
| BGM     |                     |                                                                                  |          |
|         | No DTC<br>Further   | is detected.<br>testing may be required.                                         |          |
| ABS     |                     |                                                                                  |          |
|         | FFD U1000 :         | CAN COMM CIRCUIT                                                                 | PAST     |
| SONA    | R                   |                                                                                  |          |
| -       | See Sec.            | CONTRACTORS - TOTAL -                                                            |          |

Note: After All Erase DTC step, there may be Exception and Error Case. Affected module will be high-lighted in yellow box, and error message may appear.

#### **Step 4: Read Error DTC**

- 3. If no Yellow Box error or Erase DTC error, stop and exit Consult 3.
- 4. If either Yellow Box error or Erase DTC error, must manually erase each module DTC following procedure on remaining pages.

#### Step 5: Navigate to All DTC Reading Screen

|      | T-III   |       |                                                                     |          |        |                  |
|------|---------|-------|---------------------------------------------------------------------|----------|--------|------------------|
|      |         |       |                                                                     | 28<br>28 |        | ₩ <u>×</u> 16:25 |
| 1000 | All DTC | Readi | ng                                                                  |          |        |                  |
| 13   | IPDM E  | E/R   | 5                                                                   | Select   | -      | Store            |
|      |         |       | No DTC is detected.<br>Further testing may be required.             |          |        | Print            |
|      | HVAC    |       | 6 -                                                                 | > Select |        |                  |
|      |         |       | No support for All DTC reading.<br>Select the system for diagnosis. |          |        |                  |
|      | всм     | 2     |                                                                     | Select   |        |                  |
|      |         | 1     | No DTC is detected.<br>Further testing may be required.             |          |        |                  |
|      | ABS     |       |                                                                     | Select   |        |                  |
|      |         | FFD   | C1109 : BATTERY VOLTAGE [ABNOR                                      | RMAL]    | PAST   |                  |
|      |         | FFD   | C1146 : SIDE G-SEN CIRCUIT                                          |          | PAST   |                  |
|      |         | FFD   | C1145 : YAW RATE SENSOR                                             |          | PAST 📿 |                  |

Note: For each Yellow Box error or Erase DTC error, must manually erase each module DTC by entering the module Self Diagnostic Result mode then erase the DTC.

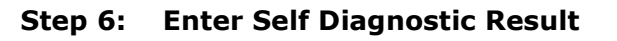

|   |     | T-III      |              |    |           |  |
|---|-----|------------|--------------|----|-----------|--|
|   |     | + +        |              | 1( | 6?        |  |
|   |     |            |              |    | DTC 25 28 |  |
|   |     |            |              |    | Guide     |  |
|   |     | Ecu Identi | fication     |    |           |  |
| 7 | DTC | Self Diagn | ostic Result |    |           |  |
|   |     | Data Moni  | tor          |    |           |  |
|   |     | Active Tes | st           |    |           |  |
|   | 57  | Measurem   | ent Mode     |    |           |  |
|   |     | Oscillosco | pe Mode      |    |           |  |
|   |     |            |              |    |           |  |
|   |     |            |              |    |           |  |
|   |     |            |              |    |           |  |

### Step 7: Start Self Diagnostic Result

|          |                                                                               | 16:25    |
|----------|-------------------------------------------------------------------------------|----------|
| <b>a</b> |                                                                               | <b>B</b> |
| 555      |                                                                               |          |
| -        |                                                                               |          |
|          | SELF-DIAG RESULTS - HVAC                                                      |          |
| -        |                                                                               |          |
|          | Perform self-diagnosis.                                                       |          |
| Se       | Note: It may take approximately 50 seconds to display result depending on the |          |
| A        | vehicle.                                                                      |          |
| 36       |                                                                               |          |
|          |                                                                               |          |
|          |                                                                               |          |
|          |                                                                               |          |
|          |                                                                               |          |
|          |                                                                               |          |
|          |                                                                               |          |
|          | 8 +1                                                                          | Star     |
|          |                                                                               |          |

Note: Follow Consult instructions and step through the module specific Self Diagnostic Procedure before reaching Self Diagnostic Results screen on next page to erase DTC.

#### Step 8: Erase DTC

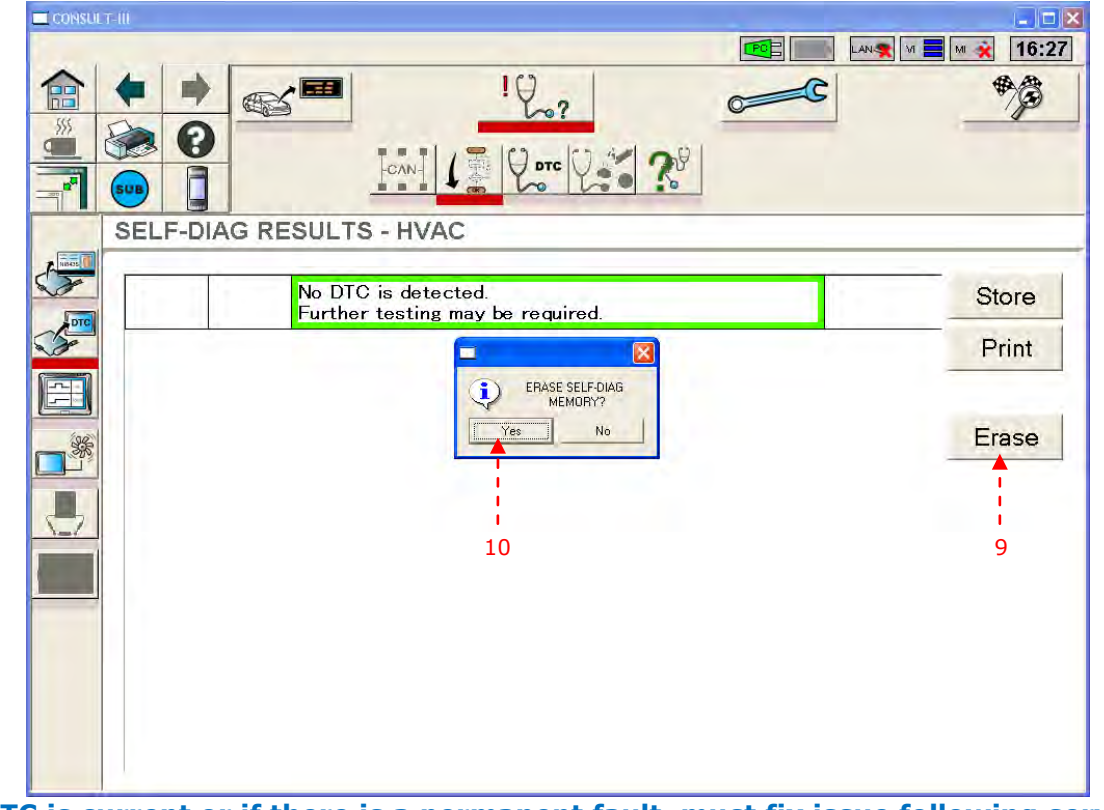

Note: If DTC is current or if there is a permanent fault, must fix issue following service manual instructions before DTC can be erased.

#### Step 9: Return to All DTC Reading Screen

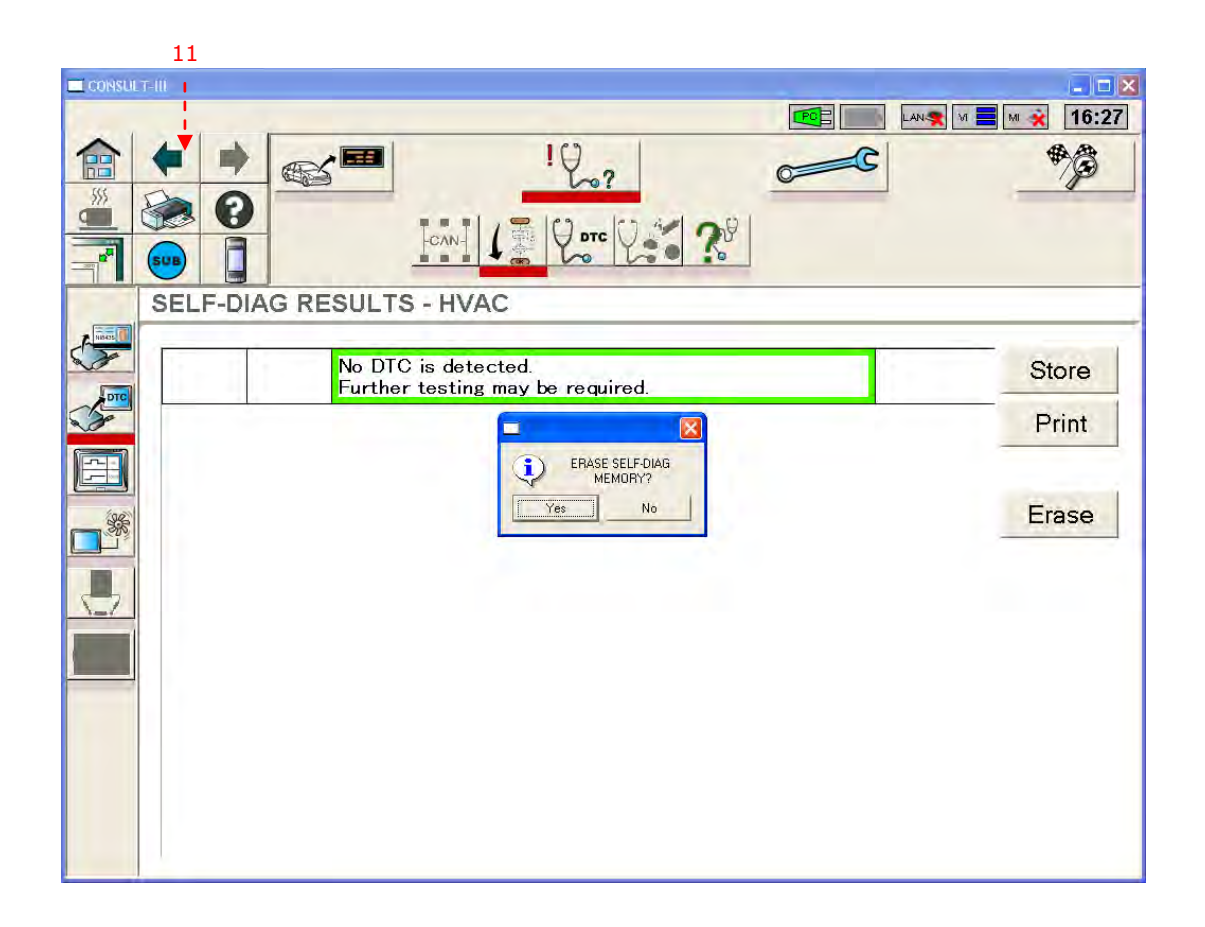

Note: Return to All DTC Reading Screen, and repeat steps 5 to 9 for each Exception and Error case until all DTCs have been erased.

#### Step 10: Confirm and Exit Consult

- **12.** Confirm that there is no Current DTC
- 13. Confirm that there is no Permanent failure

**14.** If there is Current DTC or Permanent failure, please fix issue following service manual instructions

#### **15. Exit Consult**

#### 17) DTC Erase Procedure with Consult III+ Tool with QX70 Headrest DVD Installation

Note: all screen shots shown in this document are for reference only. Actual Consult III+ screen and its result may be different. Step 1: Select VI/MI

| de Dack | Home Pr                  | int Screen Screen Measurine           |                         |
|---------|--------------------------|---------------------------------------|-------------------------|
| Conne   | ection Stat              | US                                    | Diagnosis Menu          |
|         | Serial No.               | Status                                | Diagnosis (One System)  |
| vi      | 920006<br>4              | >>>>>>>>>>>>>>>>>>>>>>>>>>>>>>>>>>>>> | Diagnosis (All Systems) |
| мі      | -                        | No connection                         | Re/programming,         |
| 38      | Select VI                | /мі                                   |                         |
| Applic  | ation Settin<br>Sub mode | g                                     | Maintenance             |

## Step 2: Select Vehicle (QX70)

| natic Selection(VIN) | Manual Selection(Vehi | cle Name)<br>Model Year |                                                                                                    |
|----------------------|-----------------------|-------------------------|----------------------------------------------------------------------------------------------------|
| NG :                 |                       | Model Year              | and a second second sec |
| 37/M58               |                       |                         | INFINIT<br>3                                                                                                    |
|                      |                       |                         | Clear                                                                                                    |
|                      |                       |                         |                                                                                                    |

Note: Example shows M vehicle, but it should be QX70

## Step 3: Confirm Vehicle Selection (QX70)

| CONSULT-III Ver.05.16.00 VIN<br>Deck Ilome Print Screen Canture<br>Diagnosis (All Sclect Vehicle | UNBASI MWXBM 140673 Vehicle : -                        | Country : U.S.A     |
|--------------------------------------------------------------------------------------------------|--------------------------------------------------------|---------------------|
| Please confirm selected information a<br>vehicle, touch "Change".                                | and touch "Confirm". In case you want to select anothe | r                   |
| Vehicle Name :<br>Model Year                                                                     | INFINITI M35h<br>2012                                  | _                   |
|                                                                                                  | 1/1                                                    |                     |
|                                                                                                  | 6 -                                                    | Change<br>→ Confirm |

**Note: Example shows M vehicle, but it should be QX70.** 

Step 4: Perform Diagnosis (All Systems)

| CONSULT-III<br>plus      | Ver.05.16.00 | VIN:JN8AS1MWXBM140673                                  | Vehicle : LEAF ZE0 2011    | Country : U.S.A.    |
|--------------------------|--------------|--------------------------------------------------------|----------------------------|---------------------|
| Dack Ilome               | Print Screen | Screen<br>Centure Moasumme<br>nt Mode Recorded<br>Data | Ilelp                      | м 🖿 📃 🔀             |
| Diagnosis (A<br>Systems) | All          | Vehicle Confirm Vehicle                                | Diagnosis (All<br>Systems) |                     |
| AII DTC                  | CAN Diag     | g CAN DIAG<br>SUPPORT<br>MNTR                          | SRT & P-DTC                |                     |
| Result                   |              | Detailed Information                                   |                            |                     |
| ABS                      | DTG          | ABS                                                    |                            |                     |
|                          | detected     | C1109 BATTERYVOLTAGE                                   | PAST FFD                   | DTC<br>xplana       |
| METER/M&A                | PAST         | ARS SENSOR JARNORMA                                    |                            | DIC                 |
| BCM                      | PAST         | C1115 SIGNAL]                                          | PAST FFD                   | Explana             |
|                          |              | C118 EV/HEV SYSTEM                                     | PAST FFD                   | DTC                 |
| EHS/PKB                  | PAST         | C                                                      |                            | xpiana              |
| FRE                      |              | U1000 CAN COMM CIRCUIT                                 | FFD                        | Explana             |
| EPS                      | PAST         | U110 E-DRIVENINTELLIGENT                               | DUNT FED                   | DTC Print           |
| IPDM E/R                 | PAST         | D BRAKE COMM                                           | PAST FFD                   | xplana              |
|                          |              | METER/M&A                                              |                            | Print               |
| EV/HEV                   | PAST         | B232A SHIFT SIGNAL                                     | PAST FFD                   | DTC<br>Explana Save |
|                          |              | BCM                                                    |                            | Save                |
| 1/3                      |              |                                                        | 1/5                        | ► FRASE             |
|                          |              |                                                        |                            |                     |
|                          |              |                                                        |                            | 7                   |

#### Step 5: Erase Warning Screen

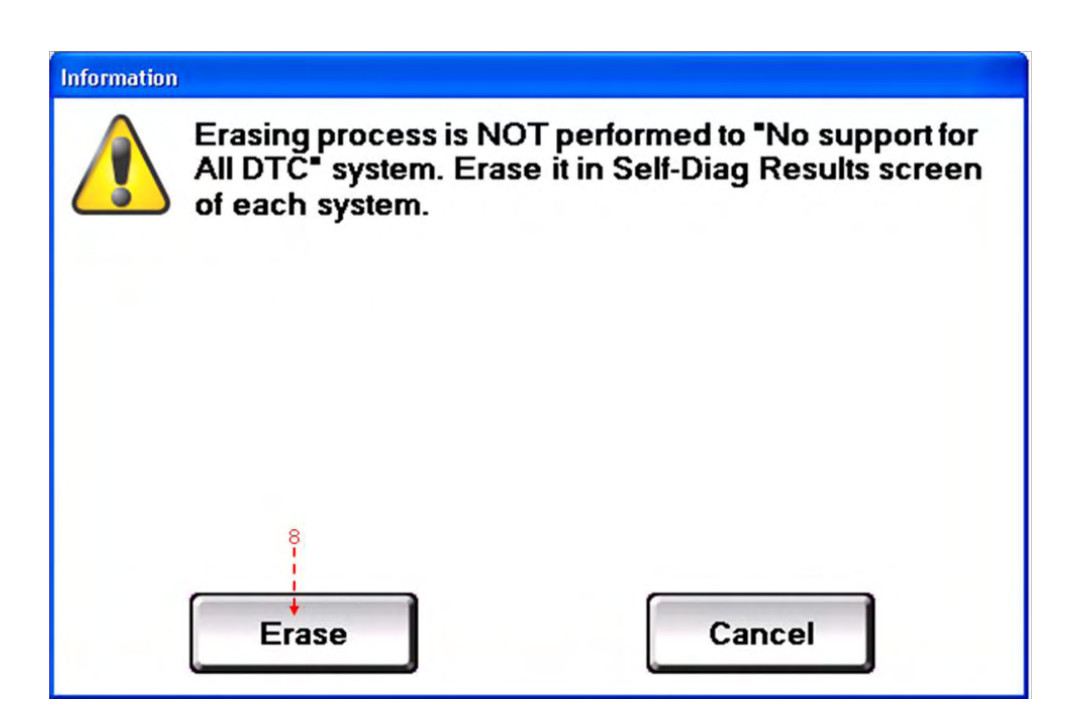

Note: Please follow exception case procedure in steps 8 to 11 for any module that do not support all DTC erase and for any module with current or permanent fault.

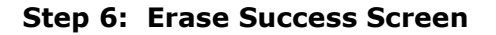

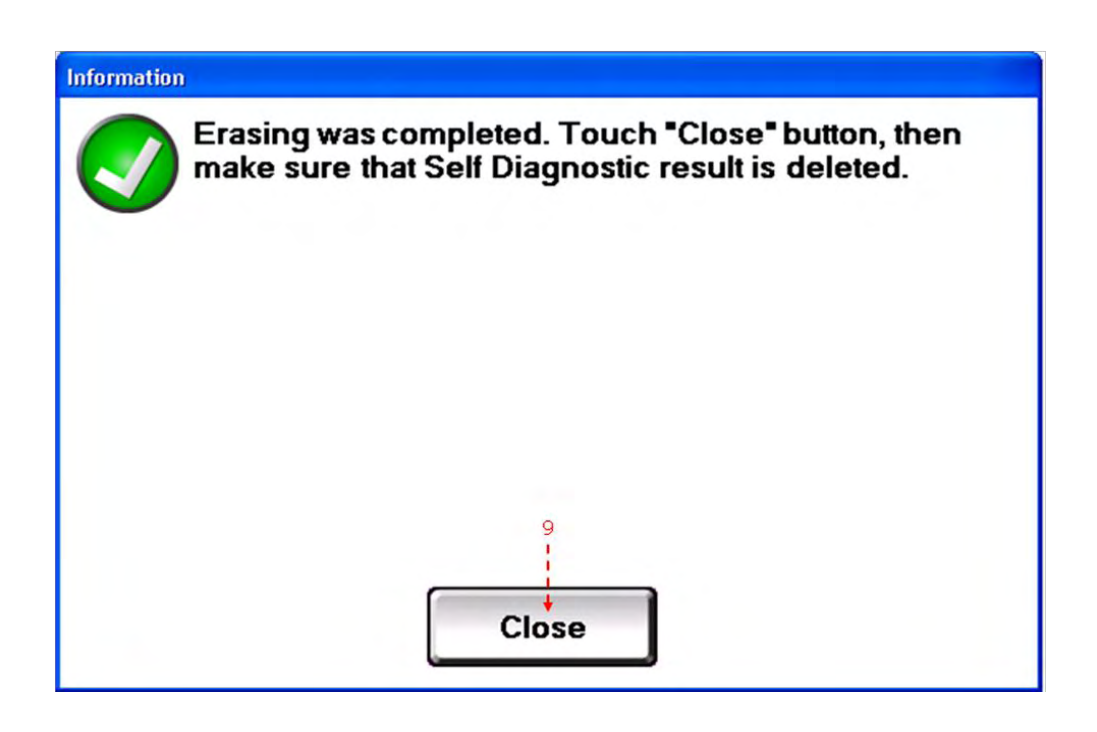

#### Step 7: Confirm Erase Success Module by Module

| CONSULT-III             | Ver.05.16.00 | VIN:JN8AS1MWXBM140673     | Vehicle : LEAF ZE0 2011    | Country : U.S.A. |
|-------------------------|--------------|---------------------------|----------------------------|------------------|
| Dack IIome              | Print Screen | Screen<br>Canture nt Mode |                            | м 🖿 📃 🔀          |
| Diagnosis (<br>Systems) | All          | Vehicle Confirm Vehicle   | Diagnosis (All<br>Systems) |                  |
| All DTC                 | CAN Dia      |                           | SRT & P-DTC                |                  |
| Result                  |              | Detailed Information      |                            |                  |
| ABS                     | NO DTC       |                           |                            |                  |
| METER/M&A               | NO DTC       |                           |                            |                  |
| всм                     | NO DTC       |                           |                            |                  |
| EHS/PKB                 | NO DTC       |                           |                            |                  |
| EPS                     | NO DTC       |                           |                            | Print            |
| IPDM E/R                | NO DTC       |                           |                            | Print            |
| EV/HEV                  | NO DTC       |                           |                            | Save             |
| 1/3                     |              | – -10 confirm each pa     | age 0/0                    | ERASE            |

#### Step 7: Confirm Erase Success Module by Module (continue)

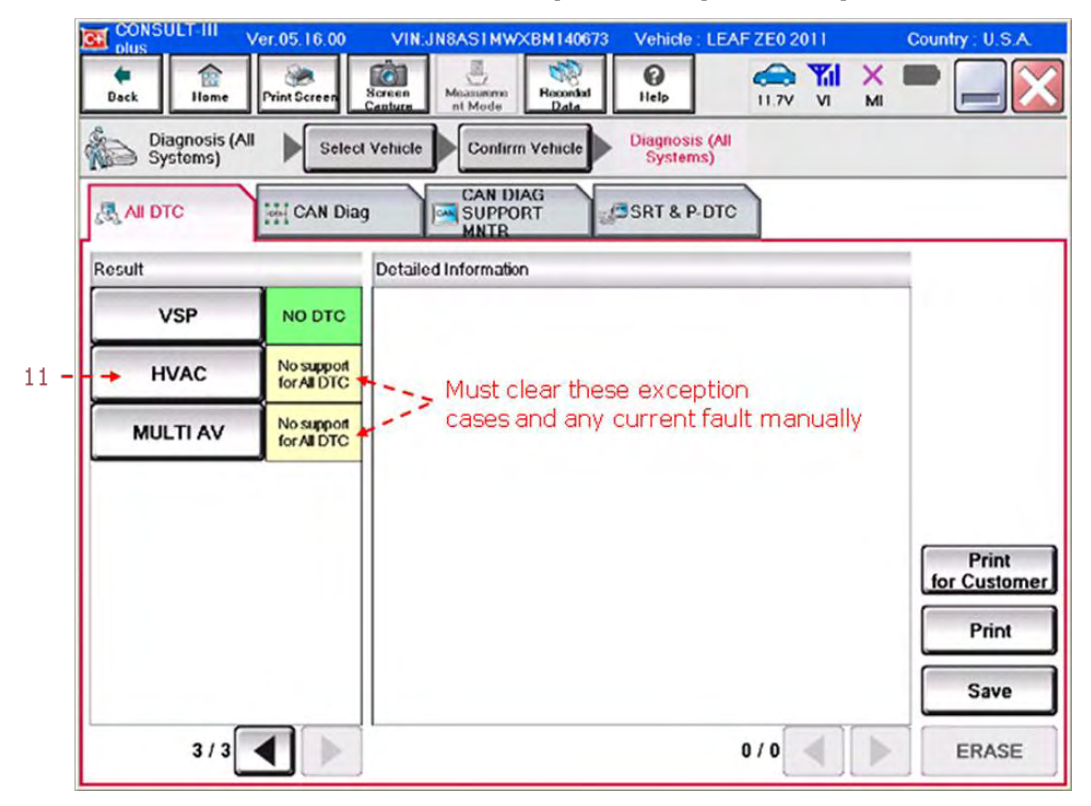

Note: Must manually erase each module with 'No support All DTC' erase (yellow high-light above) and for any module with current or permanent fault.

#### Ver.05.16.00 VIN: JN8AS1 MWXBM140673 Vehicle : LEAF ZE0 2011 Country : U.S.A Screen Home 3 Recorded Data Print Scree 0 🧀 🎢 X M Dack Help nt Mod 11.7V VI М Diagnosis (All Systems) Diagnosis (All Systems) Confirm Vehicle Select Vehicle HVAC Self Diagnostic Result ECU identification Data Monitor Work support Active Test DTC B2631 SUNLOAD SENSOR CRNT FFD Explanation DIC B2770 PTC HEATER CIRCUIT FFD Explanation DTC **B2771 PTCHEATER OVERHEAT PROTECT** FFD Explanation DTC B2772 PTC HEATER VOLTAGE PAST FFD Explanation DTC B2773 PTC HEATER CIRCUIT 1 FFD Explanation DTC B2774 PTC HEATER CIRCUIT 2 FFD Explanation Print DTC **B2775 PTC HEATER CIRCUIT 3** FFD Explanation Save 1/5 ERASE 12 \_

### Step 8: Erase Module with 'No support All DTC'

#### Step 9: Erase

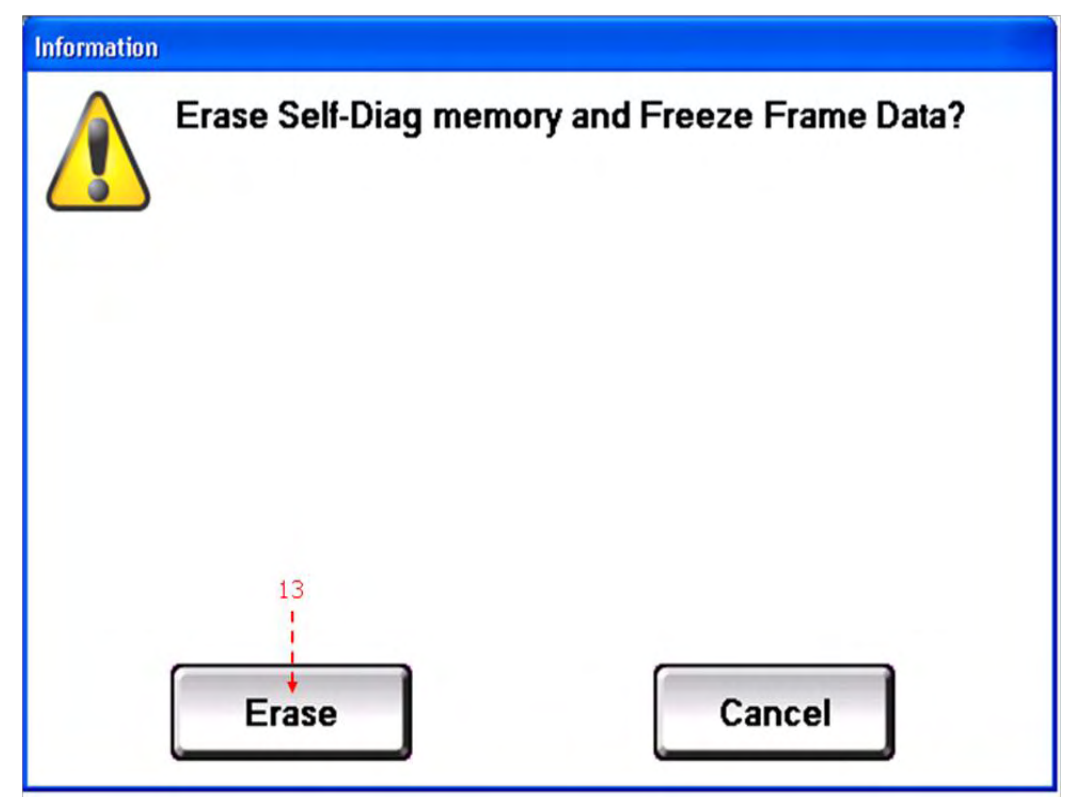

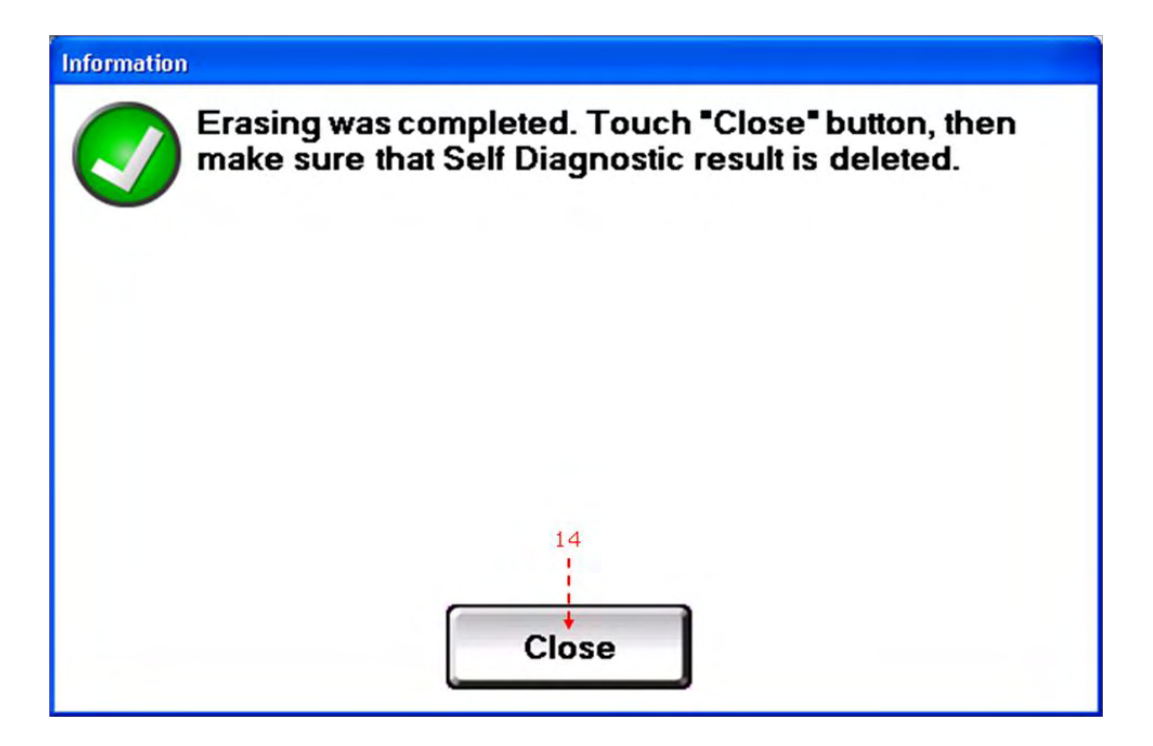

Step 11: Erase Module with 'No support for All DTC' (continue)

- 15.Repeat steps 9 to 10 for each module with 'No support for All DTC'.
- **16.**Confirm that there is no Current DTC
- 17.Confirm that there is no Permanent failure
- **18.If there is Current DTC or Permanent failure, please fix issue following service manual instructions**
- **19.Exit Consult**